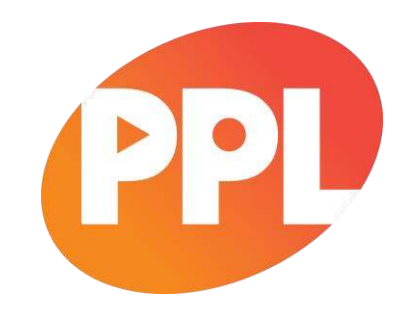

# REGISTER REPERTOIRE myPPL User Guide

**Register Repertoire** allows you to register and manage your recordings and releases with PPL.

# Once registered, your releases and recordings will be included in the PPL repertoire database.

To begin the process of registering repertoire click the 'Register Repertoire' tile in your myPPL screen.

There are also guides and videos available from the PPL website at: <a href="http://www.ppluk.com/l-Make-Music/Registering-Repertoire-User-Guides/">http://www.ppluk.com/l-Make-Music/Registering-Repertoire-User-Guides/</a>

#### **Need help?**

Contact the Member Services team by email at <u>memberservices@ppluk.com</u> or by phone on 020 7534 1234.

Please note that all terms can be found in the Repertoire Data Policy located on the PPL website or on the Register Repertoire landing page.

# Contents

| Before you start                                                     |    |
|----------------------------------------------------------------------|----|
| Optimise your experience                                             | 4  |
| Check that you have all the information you need                     | 4  |
| Security                                                             | 4  |
| Overview - Register Repertoire Landing Page                          | 5  |
| Do you register recordings for more than one Recording Rightsholder? | 6  |
| Step 1: Defaults                                                     | 7  |
| Create a Repertoire Default                                          | 7  |
| Create a Territory Default                                           | 11 |
| Performer Line-Up Defaults                                           | 13 |
| Step 2: Repertoire Registration                                      | 15 |
| Register a Recording                                                 | 15 |
| Register a Recording – General Information step                      |    |
| Register a Recording – Rights step                                   |    |
| Register a Recording – Recording Information step                    |    |
| Register a Recording – Performer Line-Up step                        |    |
| Register a Recording – Review step                                   | 24 |
| Registering a Release                                                | 26 |
| Register a Release – General Information step                        |    |
| Register a Release – Release Details step                            |    |
| Register a Release – MCPS step                                       |    |
| Register a Release – Tracks step                                     |    |

|               | Register a Release – Review step | 33 |
|---------------|----------------------------------|----|
| Uploading rep | ertoire in bulk                  | 35 |
| Step 3: Manag | ging Repertoire                  | 38 |
|               | Manage Repertoire – Recordings   | 39 |
|               | Manage Repertoire – Releases     | 46 |
|               | Manage Repertoire – Defaults     | 47 |
|               | Manage Repertoire – Files        | 48 |
|               | Manage Repertoire – Exports      | 49 |

# Before you start

#### **Optimise your experience**

In order to get the best experience from myPPL, we recommend that you use the latest version of **Chrome** or **Firefox** as your browser.

Register Repertoire via myPPL is not optimised for mobile use (including tablets and phones). We recommend that you access it via a web browser on a laptop or a computer.

#### Check that you have all the information you need

Recordings must comply with <u>PPL's Repertoire Data Policy</u> in order to be submitted to the Repertoire Database. For each recording, the information that you will need to register repertoire is:

- ISRC
- Recording Title
- Band/Artist name
- Content type
- Primary Country of recording
- Country of commissioning
- (P)Date
- (P)Name
- Performer line-up information

Recording Rightsholder members must also ensure they have entered their Rightsholder name, ownership type, the date they acquired the rights, their rights percentage (if applicable) and the territories where they control the rights. Recording Rightsholders must also supply a full performer line-up for their recordings.

#### Security

myPPL has a number of security features to help maintain the security and integrity of your data. One of these features is the auto-logout function, which will log you out of our system automatically after a period of 15 minutes.

# **Overview – Register Repertoire Landing Page**

A single location where you are able to perform all your necessary tasks.

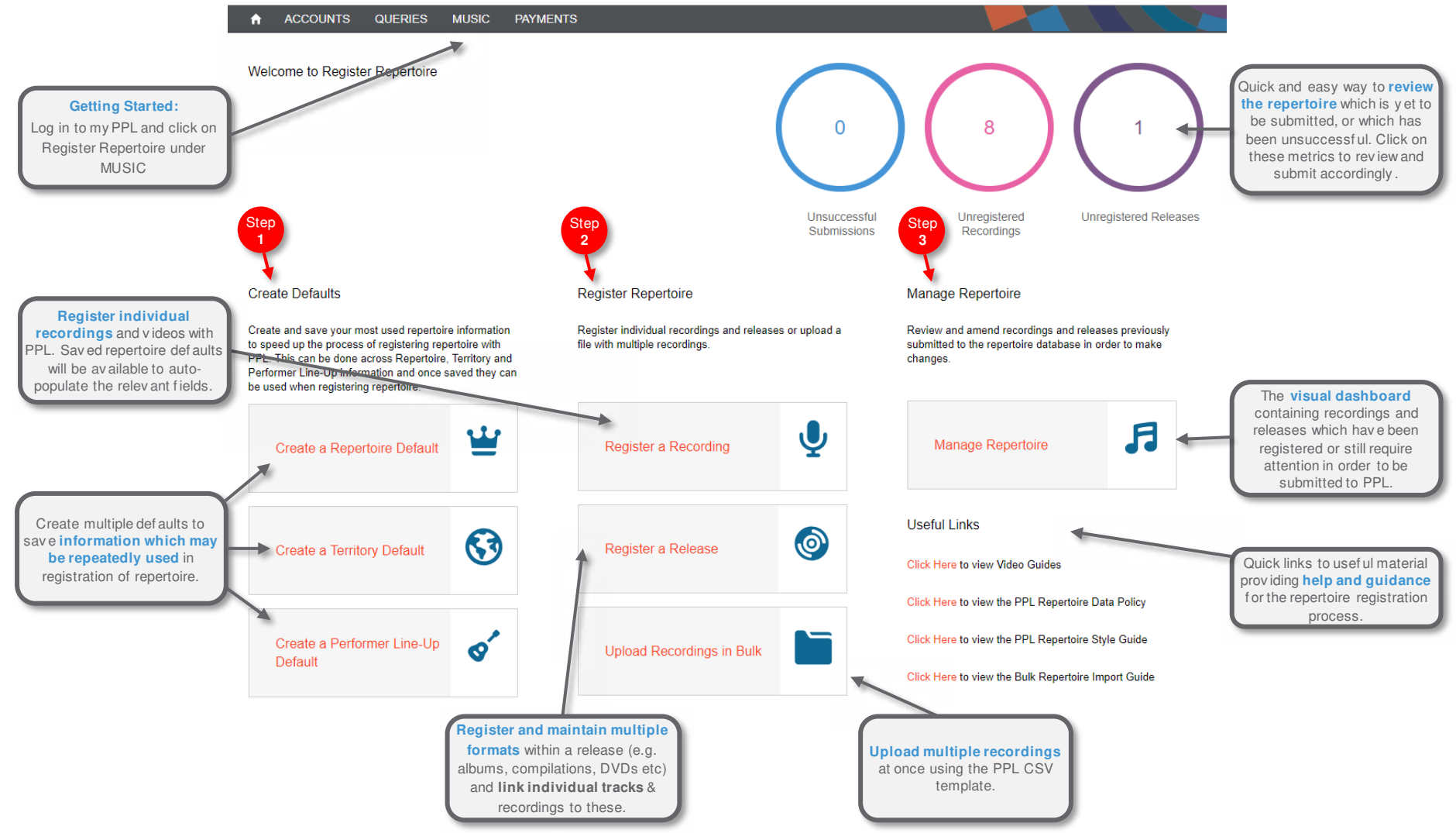

# Do you register recordings for more than one Recording Rightsholder?

If your account is set up to register recordings for more than one Recording Rightsholder, when you begin a registration process for recordings or releases a new window will pop up to select the Data Source. To continue, select the Data Source for the Recording Rightsholder on whose behalf you wish to register during this session.

Note: A Recording Rightsholder is the company / party that holds the rights to the sound recording – this is distinct from the label. One Recording Rightsholder may administer multiple labels.

| Please Select a Data Source |   |
|-----------------------------|---|
| Select an Option            | • |
|                             |   |

# Step 1: Defaults

To speed up the process of registering repertoire with PPL, you can create defaults which allow you to save information in the system to be used in registering repertoire later on.

The 3 different types of defaults available in Register Repertoire are:

- Repertoire defaults (covering all aspects of recording or release data)
- > Territory defaults (to specify where in the world you hold recording rights)
- > Performer Line-Up defaults (covering featured, non-featured and supporting personnel)

You can set up as many variations of each of these defaults as you require to help in speeding up the registration of your repertoire.

Creating and using defaults should save you a lot of time when registering your repertoire as these will then pre-populate fields as part of the registration of recordings and releases.

It is *always* recommended that you complete repertoire, territory and line-up defaults before registering recordings or releases, or before bulk uploading repertoire, as this should greatly speed up the repertoire registration process. Completing the territory and line-up defaults are particularly important for bulk uploading repertoire as it is not possible to populate the bulk upload spreadsheet with line-level territorial rights or performer line-up information.

#### Create a Repertoire Default

Repertoire Defaults are intended to save you time when completing a number of repertoire registrations that have similar or the same details.

Repertoire Defaults relate to all the fields associated with individual recording and release information. There is no restriction to how many defaults can be saved.

Use an appropriate or memorable title, relevant to the repertoire that is being defaulted, to make it easier to find and manage later on. You cannot use the same title for more than one Repertoire Default. For more information on completing this, see the <u>PPL Repertoire Style Guide</u>.

When selecting a saved Repertoire Default during registration of a new recording or release, the fields will be automatically populated for you. These can be changed if necessary within the registration journey.

Favourites: By selecting a Default as a Favourite, it will automatically appear in the list when searching for a Default to apply to your new recording or release.

MYPPL REGISTER REPERTOIRE USER GUIDE –2018

Repertoire and Line-Up defaults are unique to Data Source, so if you register on behalf of more than one Recording Rightsholder make sure you have selected the correct Data Source when beginning the registration of a new recording/release before applying particular defaults. Territory Defaults, however, are not unique to a Data Source.

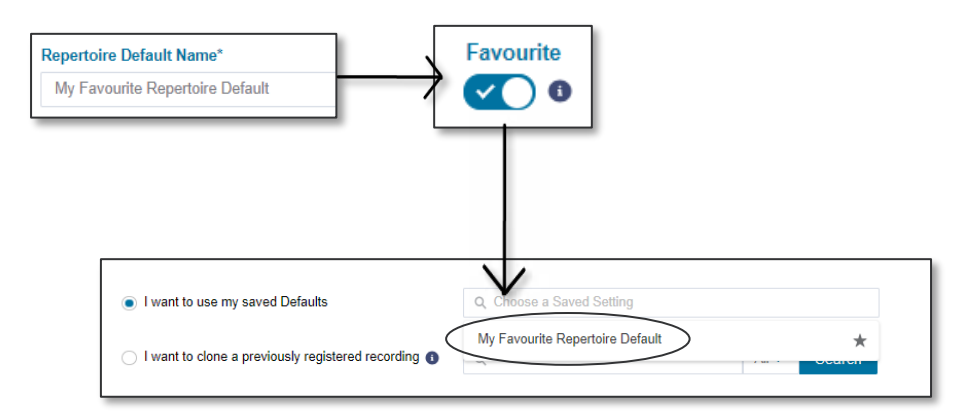

The 5 main sections within the Repertoire default include:

- > General
- > Recording
- > Rights
- > Release
- > MCPS

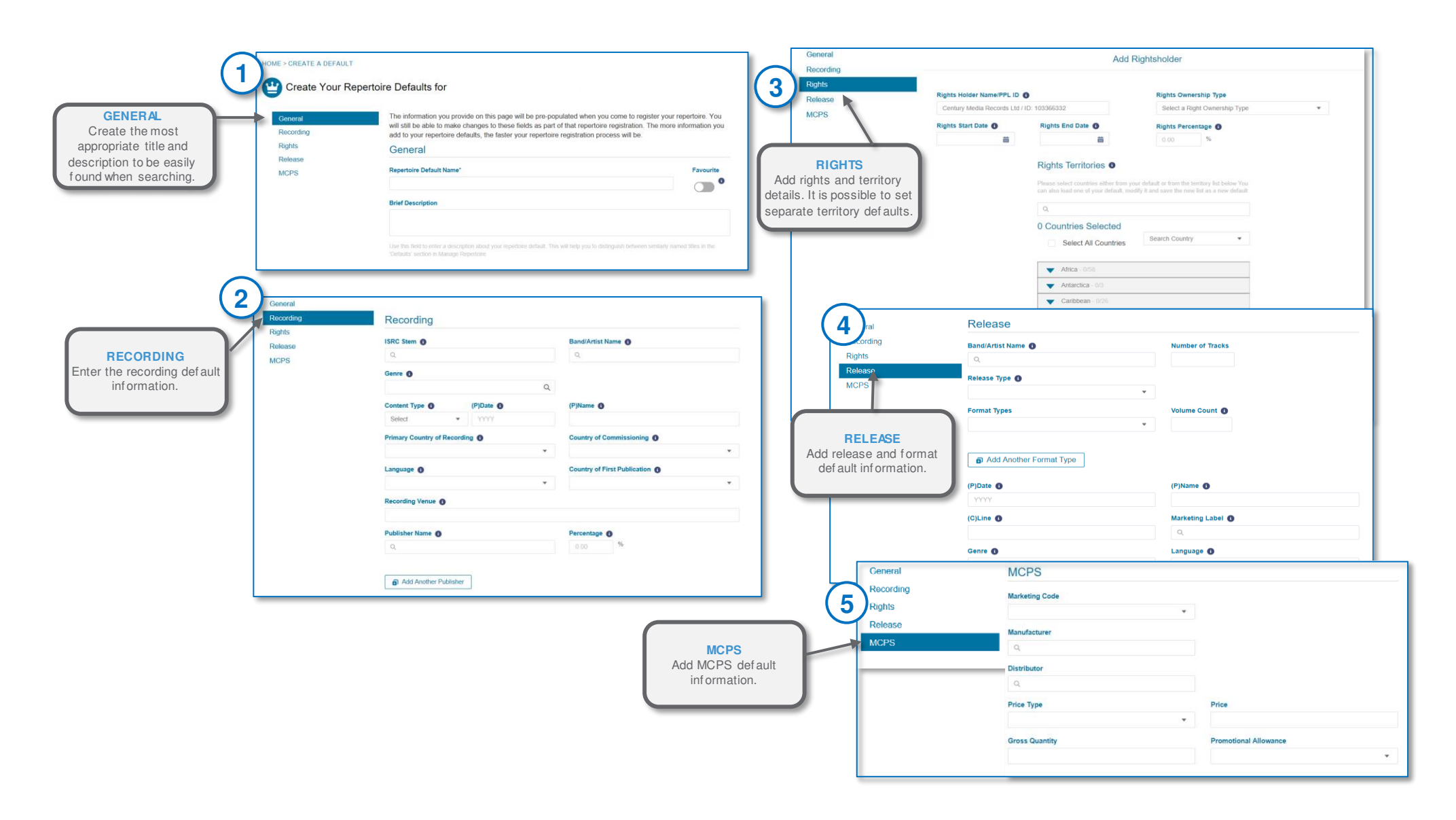

Managing defaults: This can be done by navigating to the "Defaults" screen within the "Manage Repertoire" journey.

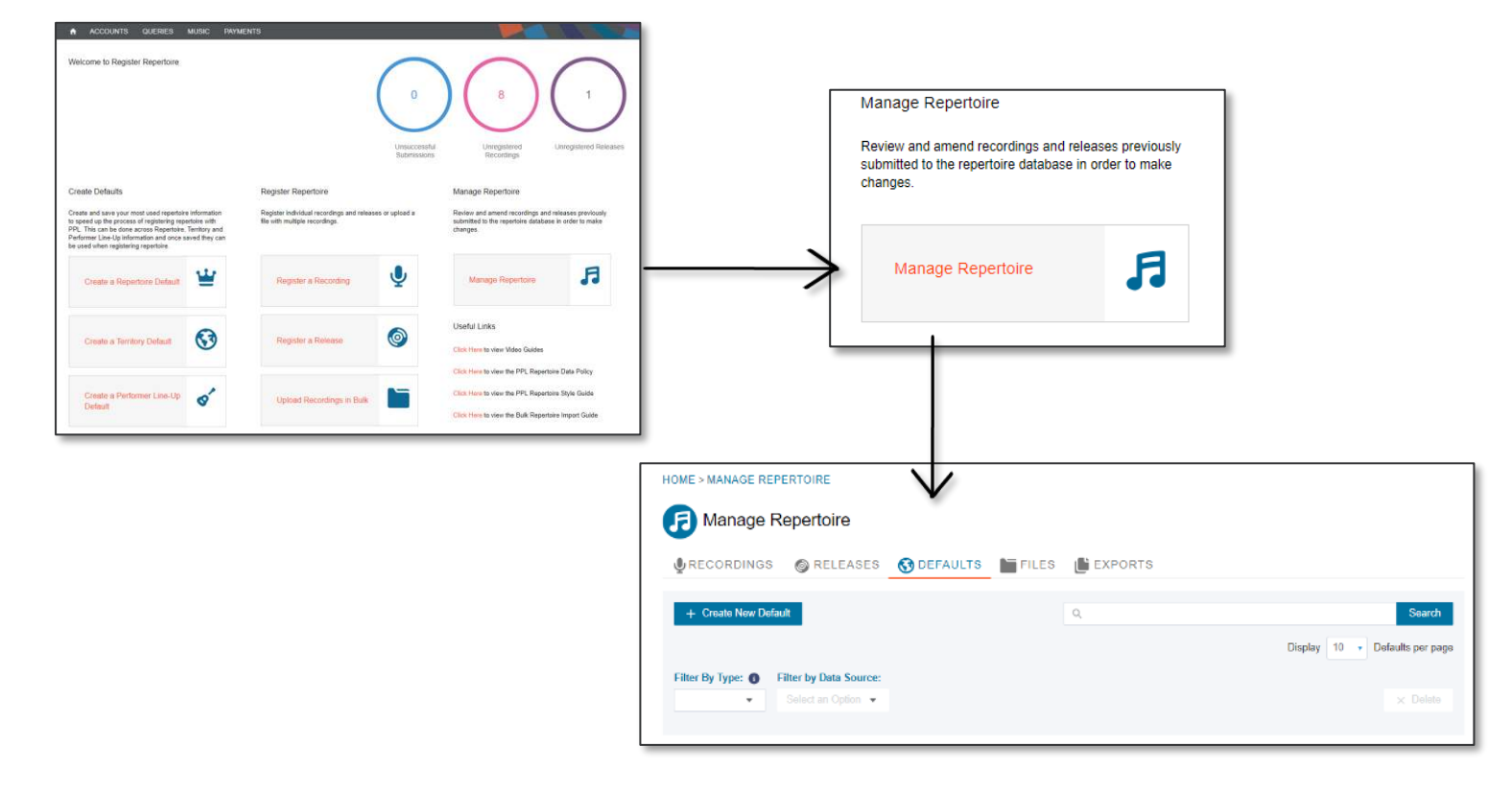

#### **Create a Territory Default**

Territory Defaults are intended to save you time when completing a number of repertoire registrations that have similar or the same details.

Territory Defaults can be used to specify those countries where you most regularly control rights to your recordings. There is no restriction to how many defaults can be saved.

Use an appropriate or memorable title for the Default to make it easier to find and manage later on and provide rights information in the Bulk Upload Template. You cannot use the same title for more than one Territory Default. For more information on suitable Default Titles, see the <u>PPL Repertoire Style Guide</u>.

You can select a Territory Default on the Rights screen within the recording registration journey.

When selecting a saved Territory Default during registration of a new recording, the relevant countries will be automatically populated for you. These can be added to or removed if necessary within the Rights screen.

When using the Bulk Upload Template, the name of the Territory Default is required to import the rights information successfully.

By selecting a Default as a Favourite, it will automatically show in the list when searching for a Default to apply to your new recording.

When you amend a Territory Default the recordings you previously added by using that default will not be altered. If you need to amend those recordings too, you will need to go to them individually.

For those Recording Rightsholders who manage more than one Data Source, Territory Defaults are not unique to Data Source.

**Note:** PPL automatically provides all Recording Rightsholders with the following popular defaults (so you don't have to set these up): *Europe only, UK & Ireland, UK only, Worldwide excluding Northern America, Worldwide* 

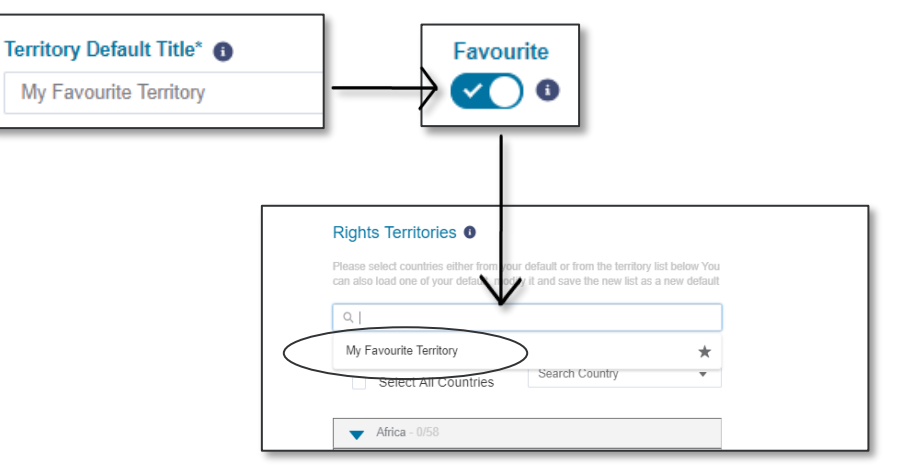

| Create the most                                                            | HOME > CREATE A DEFAULT  S Create a Territory Default  The information you provide on this page will be pre-populated when you come to add rights. You will still be able to make changes to these fields as part of that repertoire registration. The more information you add to your territory defaults, the faster your repertoire registration process will be |                                                                                                  |
|----------------------------------------------------------------------------|----------------------------------------------------------------------------------------------------|--------------------------------------------------------------------------------------------------|
| appropriate title and<br>description to be easily<br>found when searching. | Territory Default Title*                                                                                                    | Toggling as a f av ourite will<br>ensure this def ault is at the<br>top of the list of def aults |
|                                                                            | Use this field to enter a description about your repertoire default. This will help you to distinguish between similarly named titles in the 'Defaults' section in Manage Repertoire          0       Countries       Selected         Select All       Search Country       Image: Countries                                                                       | Search and select<br>countries to be included in<br>the territory default.                       |
|                                                                            | <ul> <li>Africa - 0/58</li> <li>Antarctica - 0/3</li> <li>Caribbean - 0/26</li> <li>Central America - 0/8</li> <li>Central Asia - 0/5</li> </ul>                                                                                                    |                                                                                                  |
| Discarding will exit without saving the def ault.                          | Eastern Asia - 0/8 Europe - 0/49 Discard Save                                                                                                    | Sav e def ault f or it to be<br>av ailable when next<br>registering repertoire.                  |

#### **Create a Performer Line-Up Default**

Performer Line-Up Defaults are intended to save you time when completing a number of repertoire registrations that have similar or the same details.

Line-Up Defaults can be used to specify those performers that commonly appear on your recordings. There is no restriction to how many Line-Up Defaults can be saved.

Use an appropriate or memorable title for the Default to make it easier to find and manage later on and provide line-up information in the Bulk Upload Template. You cannot use the same title for more than one Line-Up Default. For more information on suitable Default Titles, see the <u>PPL Repertoire Style Guide</u>.

You can select a Line-Up Default on the Performer Line-Ups screen within the recording registration journey.

When selecting a saved Line-Up Default during registration of a new recording, the relevant performers will be automatically added to the recording. These can be added to or removed if necessary within the Performer Line-Ups screen.

When using the Bulk Upload Template, the name of the Line-Up Default is required to import the performer line-up information successfully.

By selecting a Default as a Favourite, it will automatically at the top of the list when searching for a Default to apply to your new recording.

| When you amend a Line-Up Default the recordings you previously added by using that default will not be altered. If you need to amend those recordings too, you will need to go to them individually. | Performer Line-Up Default Title®                                                                                            |
|----------------------------------------------------------------------------------------------------|----------------------------------------------------------------------------------------------------|
| Line-Up Defaults are unique to Data Source, so make sure you have selected the correct Data Source when beginning the registration of a new recording before applying a particular Line-Up Default.  |                                                                                                    |
| If you can't find a performer in our database you will be given the option to add them.                                                                                                    | My Line-Ups<br>Please select a line-up from your Saved Settings. You can also add or remove<br>individual Performers below. |
| Once all performers have been added, remember to save your new Line-Up Default.                                                                                                    | My Favourite Performer Line-Up                                                                                              |

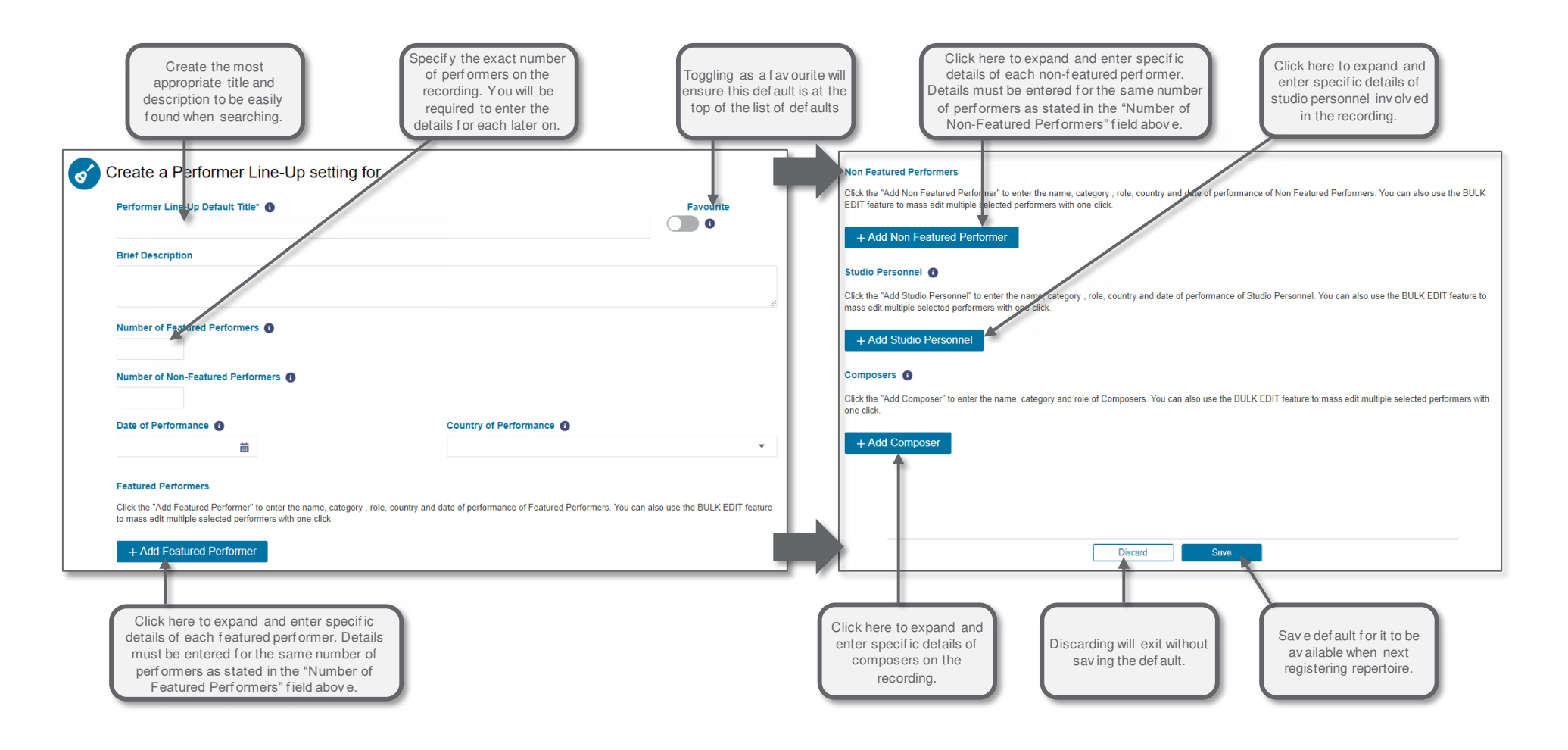

Also refer to the <u>PPL Repertoire Style Guide</u> for more guidance on completing your repertoire fields.

MYPPL REGISTER REPERTOIRE USER GUIDE -2018

## **Step 2: Repertoire Registration**

#### **Register a Recording**

This journey enables you to register individual recordings.

It is recommended that you create and save Repertoire Defaults before you begin in order to pre-populate many fields within the Register a Recording journey which will speed up the registration process.

Alternatively you can clone a previously registered recording if much of the information is the same.

Lastly you can start a new recording registration from scratch.

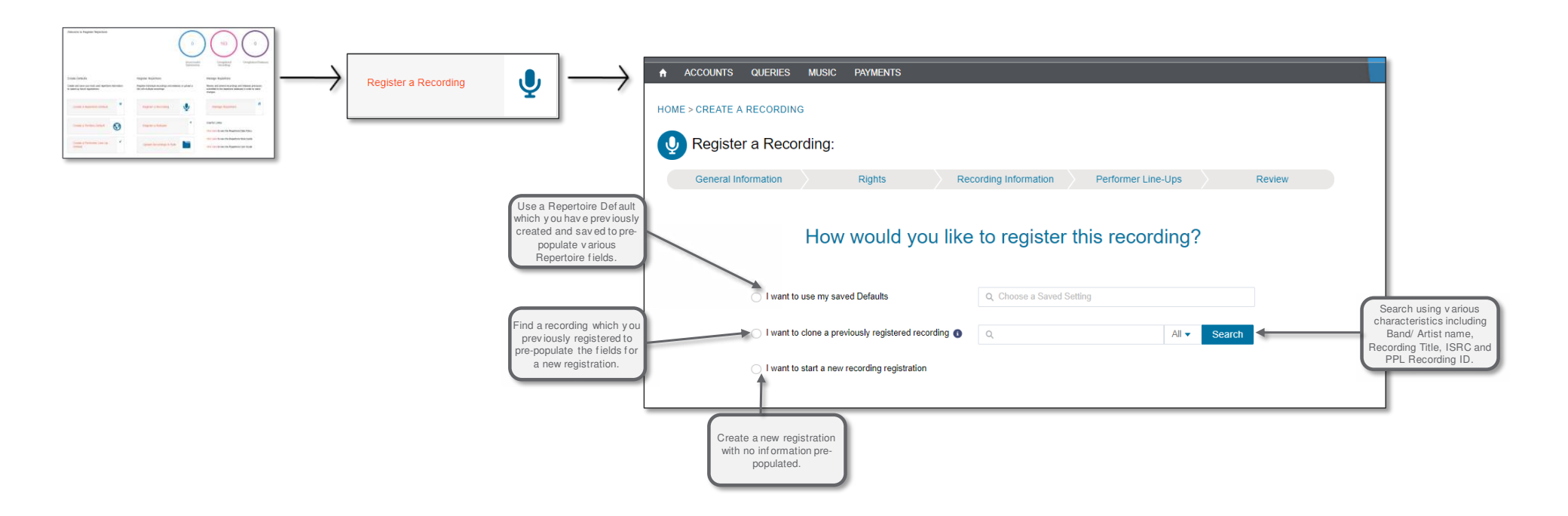

#### **Register a Recording – General Information**

Ensure that all mandatory fields are completed in the registration process (indicated with a \*). You will be guided through several screens including:

| <ul> <li>General Information</li> <li>Rights (if applicable to you)</li> <li>Becording</li> </ul>                                                |                                                                                                    | You will be guided through the registration process in order to provide<br>the required information. It is possible to progress through the<br>registration if you cannot provide the mandatory information but you<br>wont be able to submit the repertoire until it is provided. |                                                                                                    |
|----------------------------------------------------------------------------------------------------|----------------------------------------------------------------------------------------------------|----------------------------------------------------------------------------------------------------|----------------------------------------------------------------------------------------------------|
| <ul> <li>Information</li> <li>MCPS (if this is flagged)</li> </ul>                                                                               |                                                                                                    | HOME > CREATE A RECORDING<br>Register a Recording:                                                                                                    |                                                                                                    |
| <ul> <li>Performer Line-Ups</li> </ul>                                                                                                    |                                                                                                    | General Information Rights Recording Information Performer Line-Ups Review                                                                                                    |                                                                                                    |
| > Review                                                                                                    |                                                                                                    | ISRC* 0 PPL requires information marked with * in order to accurately distribute revenue                                                                                                    |                                                                                                    |
| On-screen tooltips (helpful<br>hints) provide further<br>information on specific fields<br>when the cursor hovers over<br>it.                    | throughout the system to<br>provide on-screen help and<br>guidance for completing<br>repertoire registrations. | This should consist of 12 characters. If you have a CB/UK prefix associated with your rightsholder account this section may already be part-completed. You will still need to complete the rest of the ISRC  Band/Artist Name* Recording Title*                                    |                                                                                                    |
| It is recommended that you<br>provide as much information<br>as possible in addition to the<br>mandatory fields.                                 |                                                                                                    | If the recording has an alternative version title (e.g. Radio Edit) you will be asked to enter this later on.          Version Type •       Remastered         Cenre •       This recording is remastered                                                                          |                                                                                                    |
| Your recording registration is<br>automatically saved but you<br>can also save manually using<br>the Save button at the bottom<br>of the screen. |                                                                                                    | Contant Type*  (P)Date*  Select   Discard Next Review Saved 15.40 Save                                                                                                    | Saveyour recording at any point<br>in the process. The system does<br>save automatically every few<br>seconds. |
| Please refer to the <u>PPL</u><br><u>Repertoire Data Policy</u> for                                                                              |                                                                                                    | Review your registration at any time to identify gaps or errors.                                                                                                    |                                                                                                    |

more guidance on the PPL repertoire data requirements.

Please refer to the PPL Repertoire Style Guide for help when completing the "free text" fields when registering repertoire with PPL.

Validation errors (like the one below) will be displayed if there are issues with the information you provide during the registration process.

It is possible to "**Proceed anyway**" and continue through the registration process however you will not be able to submit the repertoire until you have provided the mandatory information required.

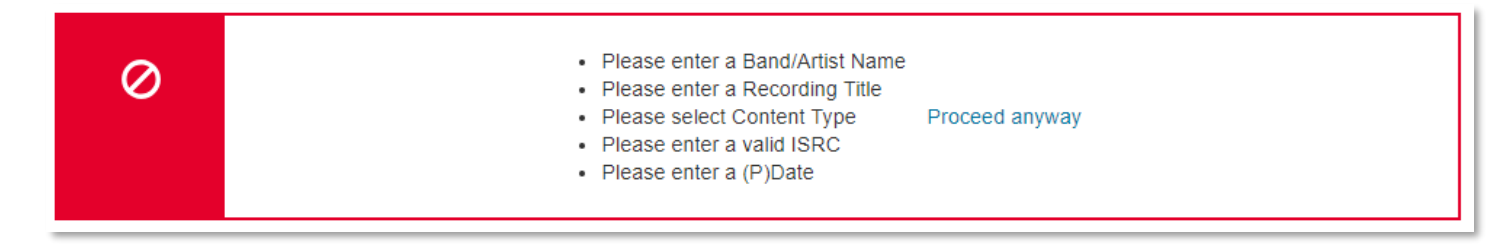

#### **Register a Recording – Rights**

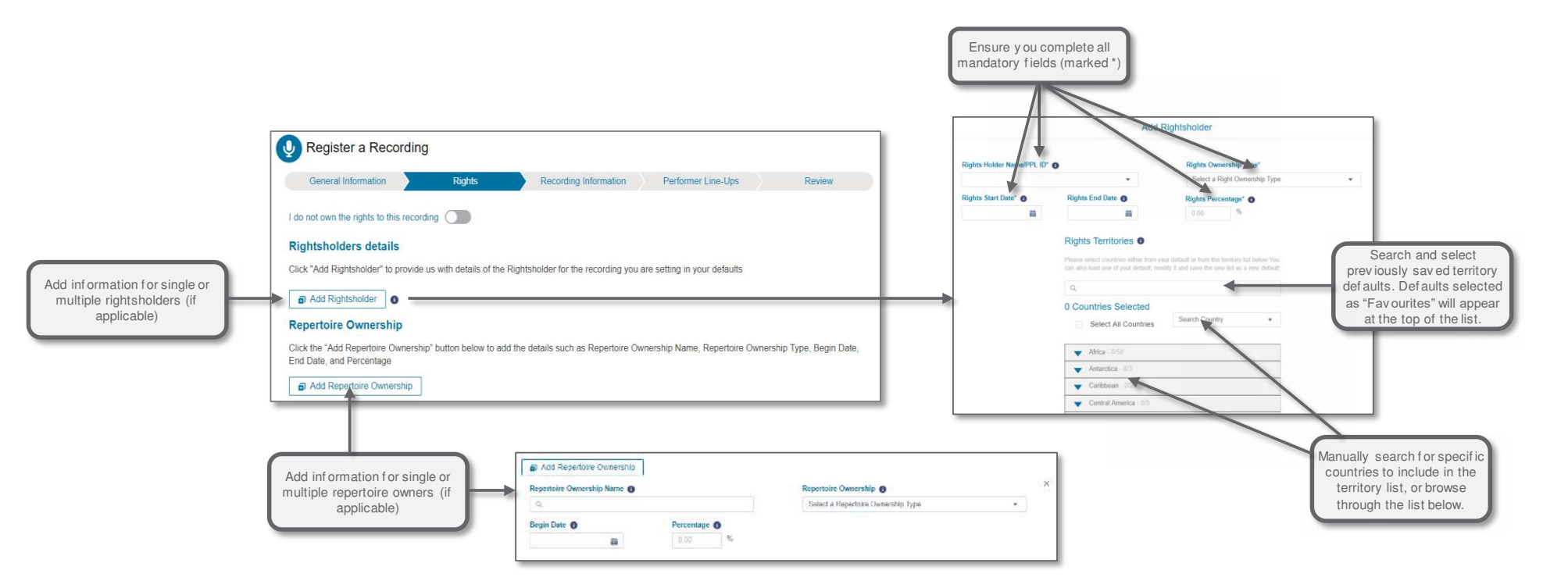

**Recording rights:** If you do not own the rights to the recording, indicate this by toggling this button on. By doing this the Performer Line-Up screen will disappear and you will not be able to provide this information.

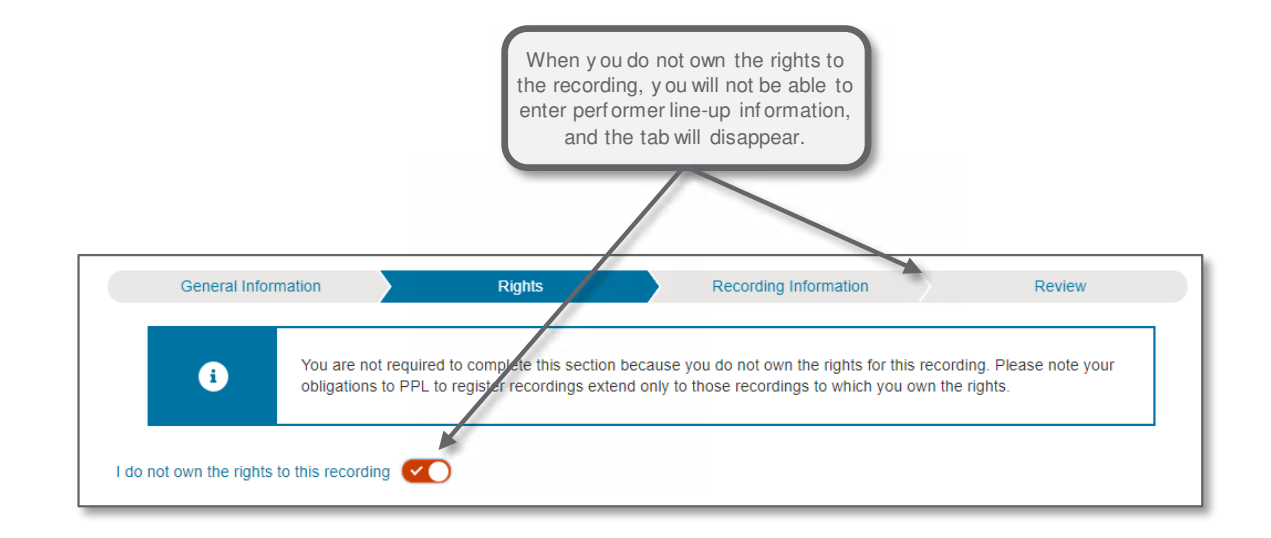

#### **Register a Recording – Recording Information**

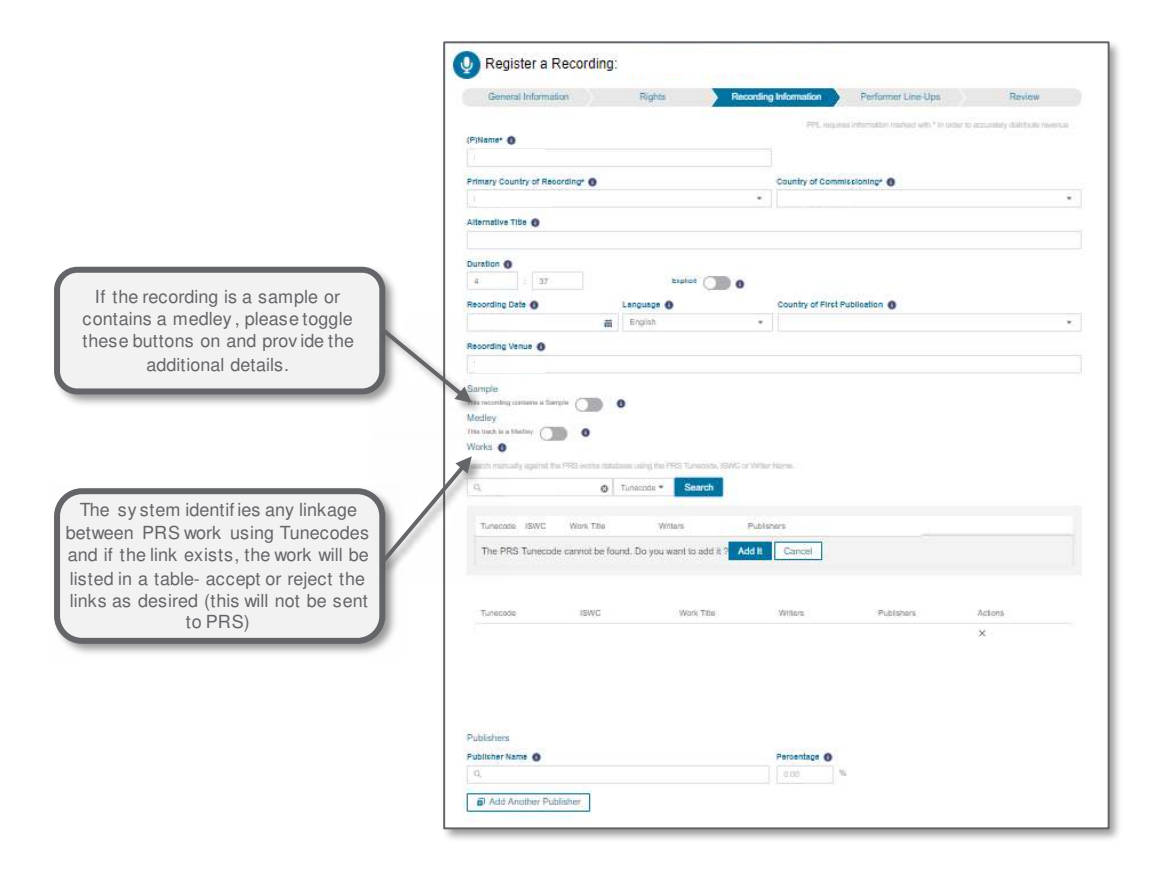

#### PRS Work Tunecode

You will notice a section called "Works". This is a new feature where we provide an opportunity for you to link your recording to the underlying musical work in the PRS for Music database. You can search for the musical work manually or, if the system has automatically suggested a match, they will appear in a list in the table below. Accept or reject the suggested work as appropriate. Confirming the link between your recording and the musical work will help PPL and PRS for Music work together to seek to improve the quality of data about copyright, across the industry. If you have any queries in relation to PRS for Music's database, please contact PRS for Music.

| Rights | Recording Information                                       | Performer L                                                                                                    | Line-Ups                                                                             | Review                      |     |  |
|--------|-------------------------------------------------------------|----------------------------------------------------------------------------------------------------|--------------------------------------------------------------------------------------|-----------------------------|-----|--|
|        | PPL requi                                                   | res information mark                                                                                                 | (ed with * in order to ac                                                            | curately distribute reve    | nue |  |
|        |                                                             |                                                                                                    |                                                                                      |                             |     |  |
|        |                                                             |                                                                                                    |                                                                                      |                             |     |  |
|        |                                                             |                                                                                                    |                                                                                      |                             |     |  |
|        | Works 0                                                     |                                                                                                    |                                                                                      |                             |     |  |
|        |                                                             |                                                                                                    |                                                                                      |                             |     |  |
|        | Sameth mathematic again                                     | of the PRES works childrene                                                                                          | using the PRIS Tunecade, 4944                                                        | or Writer Harms.            |     |  |
|        | Saardh martaally agai                                       | ed the PRG verse declared<br>© Tur                                                                                   | name the PHS Tunemak, 1940<br>nazoda * Search                                        | or Writer Harma.            |     |  |
|        | Generich martnailly agai                                    | al the PRS works distribute<br><b>©</b> Tur<br>C Wark Title                                                          | uang the PRS Tunecada, CMI<br>recode • Search<br>Willers                             | Publishers                  |     |  |
|        | Search restruity age<br>Q,<br>Turecode, ISW<br>The PRS Ture | of the FRG works detabase<br>Tur<br>G Wark Title<br>code cannot be found.                                            | uarg the PHS Tavasada, Cont<br>nacoda * Search<br>Writers<br>Do you want to add it ? | Publishers                  |     |  |
|        | C,<br>Tunecade SW<br>The PRS Tune                           | al he FRS sorts debaar<br>al he FRS sorts debaar<br>al he FRS sorts debaar<br>C Wark Title<br>stade cannot be found. | unny the PRC Tuncards, CMT<br>nazoda * Search<br>Writers<br>Do you want to add it ?  | Publishers<br>Add It Cancel |     |  |
|        | C,<br>Tuncade SW<br>The PRS Tunc                            | Or and the PPEC works declared     Tur     Or Wark Tale     C Wark Tale     code cannot be found.                    | uning he FHS Turkende. CMT<br>nanoda * Search<br>Writers<br>Do you want to add it ?  | Publishers<br>Add II Cancel |     |  |

#### **Register a Recording – Performer Line-Up**

#### Note: This screen will not be displayed if you do not own the rights to the recording (and you have selected this on the Rights screen)

It is important that we capture the performers who played on the recording you are registering. We would always encourage you to provide as much performer line-up data as possible, and certain performer data in relation to all new recordings commissioned in the UK from 1<sup>st</sup> January 2016 is mandatory (as set out in PPL's Repertoire Data Policy). On joining PPL, and in accordance with PPL's published rules and policies from time to time, recording rightsholders agree to regularly provide details of all recording artists (performers) named on sound recordings issued by the member. This is to ensure that performers, who have a legal right to receive equitable remuneration from the owner of the copyright in the sound recording, can be fairly remunerated for their work.

The first thing to note about this page is that you have the opportunity to use a previously saved performer line-up.

The first thing to do is to tell us how many unique featured and non-featured performers played on the recording. Please note that a performer who plays more than one instrument should only be counted once. You will then need to provide the individual details of each performer in the table below. If you input, for example, 12 featured performers here, you will be asked to provide the names and details for each of these performers. You can add to the table by clicking Add Featured Performer. The same process applies to Non Featured Performers, Studio Personnel (such as engineers or a performing ensemble name) and Composers. Please refer to the Style Guide for more information.

To help speed things up, you can bulk apply information by selecting the appropriate performers, and then updating them with the dropdown options such as making the flagged performers "Contracted Featured Artists".

Note that your performer line-ups are linked to your Data Source and so searches will only bring back those defaults associated with the current Data Source on behalf of whom you are registering.

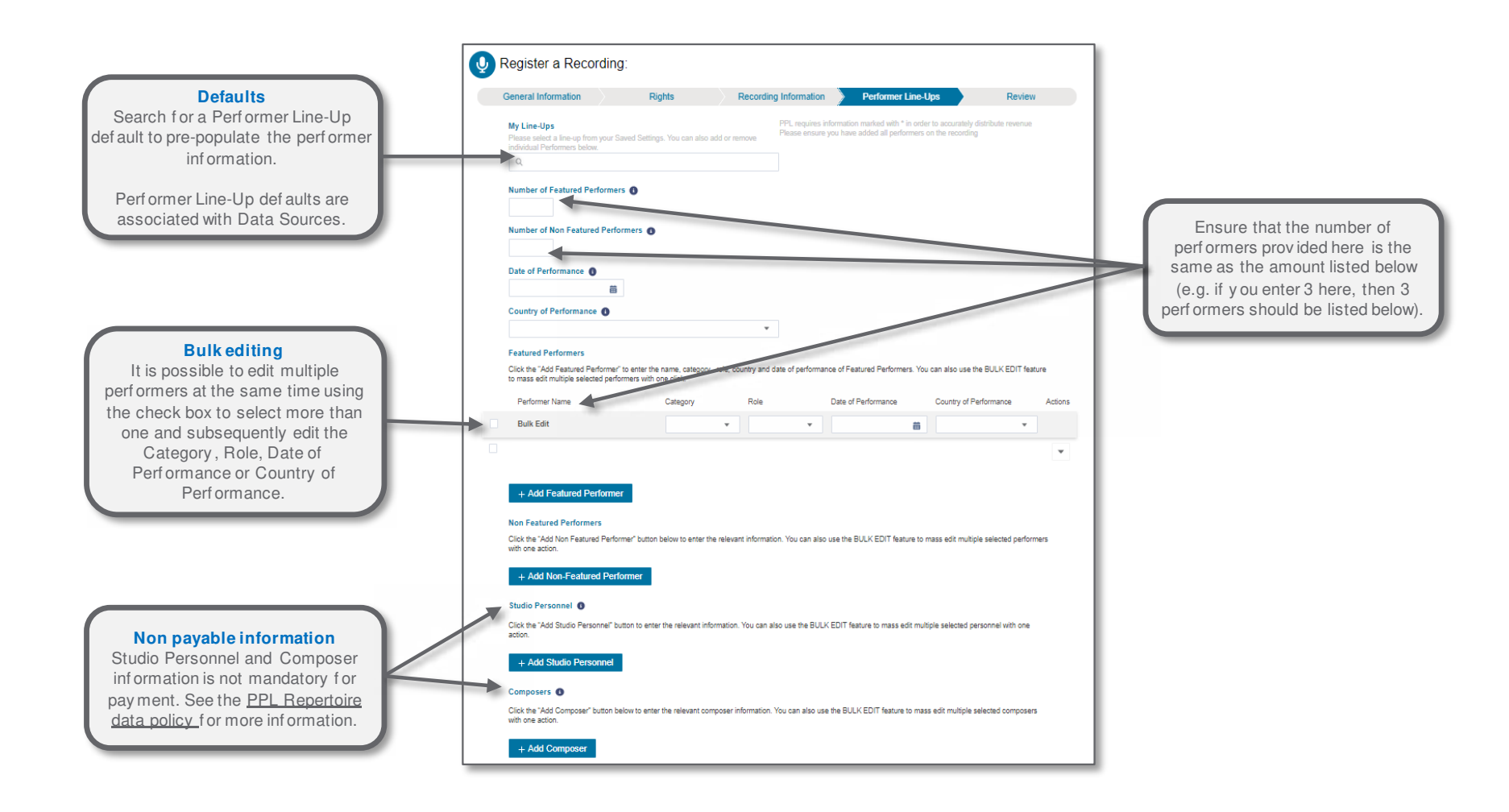

#### **Register a Recording – Review**

This page summarises all the information you have provided for the individual recording and indicates where there are still gaps against the mandatory fields. You can edit directly from the Review page by clicking on the relevant section and it will take you back to the appropriate step in the journey.

The "Submit" button will become available to you when all mandatory information has been provided. Click submit to send the recordings to PPL. Once you have submitted the recording, it is not possible to edit it again until it has been registered successfully in the PPL repertoire database.

# If you would like to review your recording at a later stage, you may do so by navigating to 'Manage Repertoire' from the 'Register Repertoire' landing page.

| General Information               | Rights                | Recordi                | ing Information | Performer Line-Ups                            | Review                    | 3 Recordin<br>Performe | g Information<br>r Line-Ups   | (P)Name       |                                           |                                                                        |                                                                  |                                                |                       |
|-----------------------------------|-----------------------|------------------------|-----------------|-----------------------------------------------|---------------------------|------------------------|-------------------------------|---------------|-------------------------------------------|------------------------------------------------------------------------|------------------------------------------------------------------|------------------------------------------------|-----------------------|
| General Information               | General I             | nformation             |                 |                                               |                           |                        |                               | Primary Cour  | try of Recording                          | Co                                                                     | untry of Commissioning                                           |                                                |                       |
| Rights<br>Recording Information   | ISRC                  |                        |                 |                                               |                           |                        |                               | Alternative T | tie                                       |                                                                        |                                                                  |                                                |                       |
| Performer Line-Ups                | Recording Ti          | tlo                    |                 |                                               |                           |                        |                               | Duration      | Explicit no                               |                                                                        |                                                                  |                                                |                       |
|                                   | Band/Artist N         | lame                   |                 |                                               |                           |                        |                               | Recording Da  | ste Lang                                  | uage C                                                                 | ountry of First Publication                                      |                                                |                       |
|                                   | Genre                 |                        |                 | Remastered<br>This recording is remastered no |                           |                        | General Information<br>Rights |               | Performer Line                            | -Ups                                                                   |                                                                  |                                                |                       |
|                                   | Content Type<br>Audio | (P)Da                  | ste             | (2012) AU IV A BOOT 22900 (2004)              |                           | 4                      | Performer Line-Ups            |               | Number of Featured F                      | red Performers                                                         |                                                                  |                                                |                       |
|                                   | Version Type          |                        |                 |                                               |                           |                        |                               | 1             | Please ensure that the n                  | umber of unique Non-                                                   |                                                                  |                                                |                       |
| 2 Rights<br>Recording Information |                       | Rights                 |                 |                                               |                           |                        |                               |               | Featured performers pro<br>number stated. | vided is equal to the                                                  |                                                                  |                                                |                       |
| Performer Line-Ups                |                       | Repertoire Owne        | erships         |                                               |                           |                        |                               |               | Featured Perfor                           | mers                                                                   |                                                                  |                                                |                       |
|                                   |                       | Repertoire Ownership M | Name            |                                               |                           |                        |                               |               | Performer Name                            | Category                                                               | Role                                                             | Date of<br>Performance                         | Country o<br>Performa |
|                                   |                       | Repertoire Ownership   |                 |                                               |                           |                        |                               |               |                                           | Other Featured Artist                                                  |                                                                  |                                                | _                     |
|                                   |                       | Begin Date             | Percentage<br>% |                                               |                           |                        |                               |               |                                           | It is not possible to add a<br>performer in more than one<br>category. | Performer role is required<br>when performer name is<br>entered. | Please enter a<br>valid Date of<br>Performance |                       |
|                                   |                       |                        |                 |                                               |                           |                        |                               |               |                                           | Other Featured Artist                                                  |                                                                  | -                                              |                       |
|                                   |                       |                        |                 |                                               |                           |                        |                               |               |                                           |                                                                        | when performer name is<br>entered.                               | Prease enter a<br>valid Date of<br>Performance |                       |
|                                   |                       |                        |                 |                                               |                           |                        |                               |               |                                           | Other Featured Artist                                                  |                                                                  |                                                |                       |
|                                   |                       |                        |                 | The Review page displayer                     | lays all of the specific  | //                     |                               |               |                                           |                                                                        | Performer role is required<br>when performer name is<br>entered. | Please enter a<br>valid Date of<br>Performance | -                     |
|                                   |                       |                        |                 | highlights (in RI                             | ED) any errors.           |                        |                               |               | Non Featured P                            | erformers                                                              |                                                                  |                                                |                       |
|                                   |                       |                        |                 |                                               | n to the field to provide |                        |                               |               | Performer Name                            | Category                                                               | Role                                                             | Date of                                        | Country o             |

MYPPL REGISTER REPERTOIRE USER GUIDE –2018

#### Submitting your recording

Remember that once you have provided all the mandatory and additional information in the recording, that you then need to submit it to the repertoire database by clicking on the *blue* button (as per the graphic below). This will only be *blue* once errors have been removed and the mandatory information has been completed.

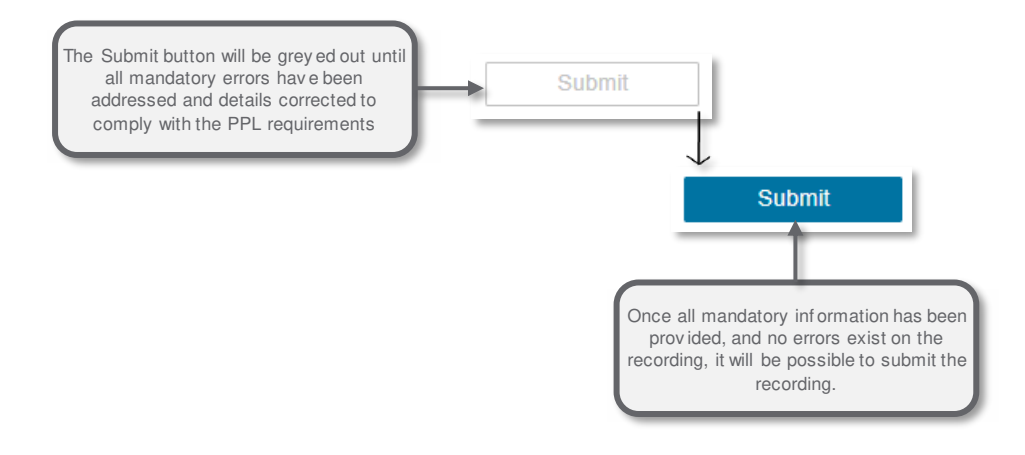

# **Registering a Release**

This journey enables you to register multiple formats of the same release (e.g. download and CD formats of an album) in a single registration.

If you're set up to register repertoire for more than once account, you will need to select a data source (from a pop up window), and then you are able to begin the registration. You will be presented with 3 options to begin the registration (using a saved Default, cloning an existing product, or starting a new release registration).

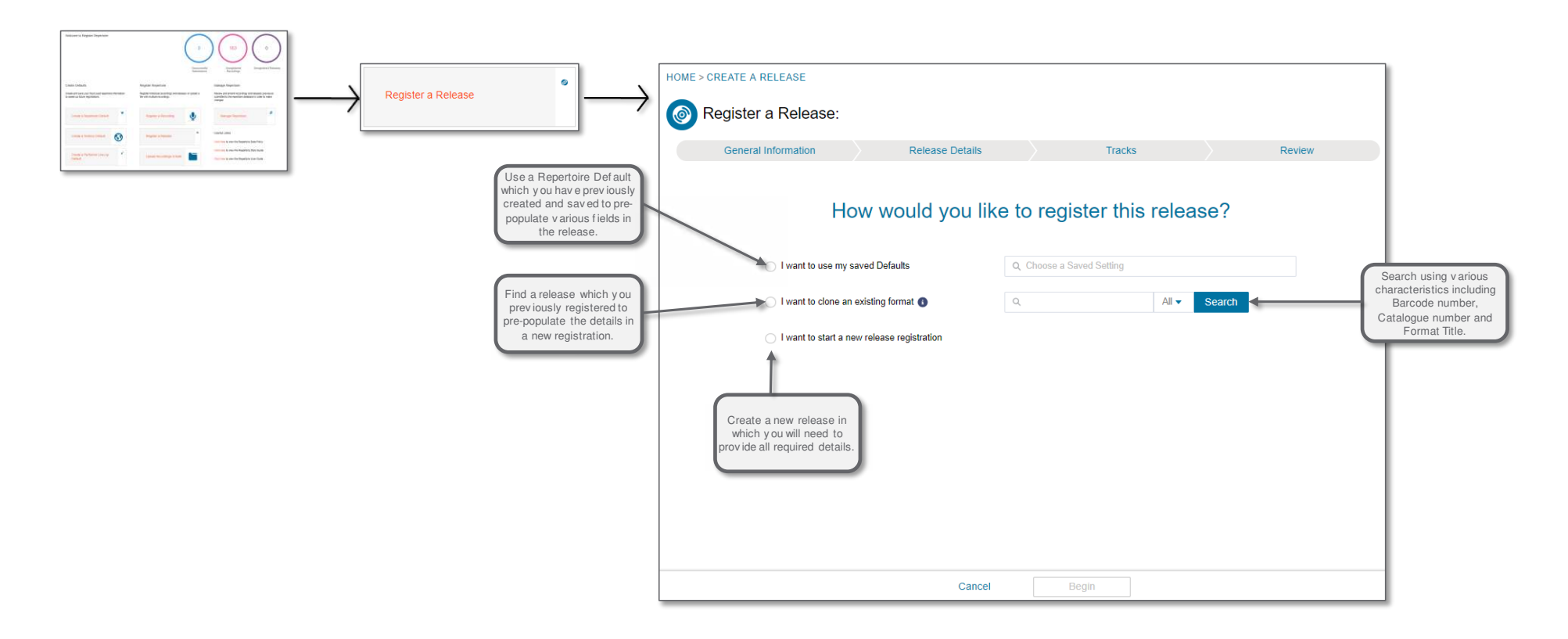

#### **Register a Release – General Information**

Upon selecting how you want to begin the registration, you will be moved to the release registration journey.

#### Points to note:

#### **Multiple formats:**

Note that on this screen you are required to enter all format types that will be linked with this particular release.

#### Number of tracks:

Enter the number that reflects the highest number of tracks that will be associated to the formats on the release (e.g. if you have two formats and one format has 5 tracks and the other will have 10 tracks, then enter 10 here)

| ſ                                                                                                    | HOME > CREATE A RELEASE                                         | e guided through the regist<br>nf ormation. It is possible to<br>ti immediately provide the r<br>be able to submit the repen | ation process in order to prov<br>progress through the registra<br>nandatory information but y o<br>toire until it is completed. | ride the<br>ation if<br>u won't             |                                                                                                    |
|----------------------------------------------------------------------------------------------------|-----------------------------------------------------------------|----------------------------------------------------------------------------------------------------|----------------------------------------------------------------------------------------------------|---------------------------------------------|----------------------------------------------------------------------------------------------------|
|                                                                                                    | General Information                                             | Release Details                                                                                                    | r<br>Tracks                                                                                                    | Review                                      |                                                                                                    |
| Taplting are located                                                                                           | Release Title*                                                  |                                                                                                    | PPL requires information marked with                                                                                             | * in order to accurately distribute revenue |                                                                                                    |
| throughout the system to<br>provide on-screen help and<br>guidance for completing<br>repertoire registrations. | Compilation<br>In this release a complement<br>Band/Artist Name | Ø                                                                                                    | Number of Tracks*                                                                                                    |                                             | Provide the total number of tracks<br>that will be used in the release<br>ev en if some formats will use<br>fewer tracks. You can manage |
|                                                                                                    | Release Type*  Format Types*                                    | ×                                                                                                    |                                                                                                    |                                             | this on the Tracks tab later on.                                                                                                    |
| Provide all format types<br>that will feature on the<br>release (i.e. DVD, Viny I<br>CD etc)                   | Add Another Format Type                                         | • □                                                                                                    |                                                                                                    |                                             |                                                                                                    |
|                                                                                                    | (                                                               | Discard Net                                                                                                    | ev iew y our registration at any<br>display all the information on a<br>screen or to identify errors                             | Saved 15.40 Save                            | Sav e y our release at any point in<br>the process. The sy stem does<br>sav e automatically ev ery few<br>seconds.                       |

Validation errors (like the one below) will be displayed if there are issues with the mandatory information you provide during the registration process.

It is possible to "Proceed anyway" and continue through the registration process, however, you will not be able to submit the repertoire until you have provided the mandatory information required.

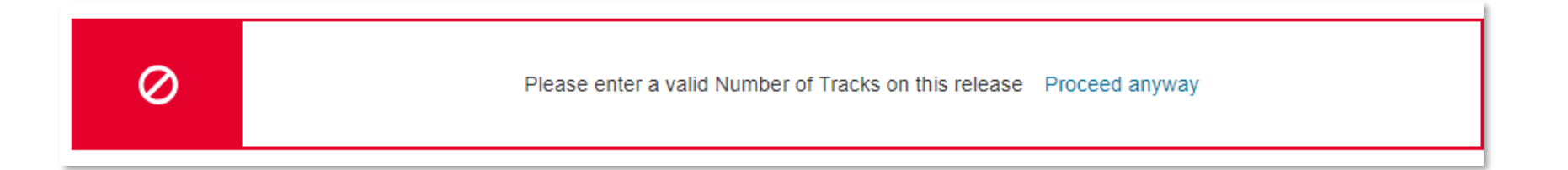

### Register a Release – Release Details

| Mandatory Information<br>Provide the mandatory information<br>(marked with a *) where required.<br>Add as much additional information<br>as possible to improve the quality | Register a Release:         Generar information         Release Details                                                     | МСР                                                                            | 'S Track                                                                                                | us >                      | Review                    |
|----------------------------------------------------------------------------------------------------|----------------------------------------------------------------------------------------------------|--------------------------------------------------------------------------------|----------------------------------------------------------------------------------------------------|---------------------------|---------------------------|
| of information stored                                                                                                    | (P)Date* <b>3</b>                                                                                                    |                                                                                | PPL requires information marked wit<br>(P)Name* (3)                                                     | th * in order to accurate | ly distribute revenue     |
|                                                                                                    | (C)Line (C)                                                                                                    |                                                                                | Marketing Label*                                                                                        |                           | 0                         |
|                                                                                                    | Genre 🗿                                                                                                    | 0                                                                              | Language 🚯                                                                                              |                           | <b>v</b>                  |
| MCPS<br>If y ou need an MCPS licence, then<br>toggle this and an additional tab will<br>appear abov e for y ou to enter this<br>information.                                | MCPS<br>Do you need MCPS license?<br>Do you need MCPS license?<br>Product Format Type<br>Digital Download                   | Barcode*                                                                       | Catalogue Number*                                                                                       | Volume Count*             | Intended Release<br>Date* |
|                                                                                                    | <b>Format information</b><br>Prov ide information for each format<br>ty pe y ou included on the General<br>Information tab. | Barcode a<br>info<br>Ensure that the<br>and that both<br>Catalogue num<br>each | and Catalogue<br>rmation<br>barcode is 13 digits<br>the Barcode and<br>aber are unique for<br>a format. |                           |                           |

#### **Register a Release – MCPS**

A mechanical licence is required from MCPS whenever music is reproduced on any physical product. The form shown below can be used to provide the data needed by MCPS to issue a licence to reproduce music onto audio-only products (e.g. CDs). Alternatively you can choose to supply this information to MCPS directly. Once MCPS are informed of the production of physical music products they will be in touch to confirm your licence application.

|                                                                                                    |                                        | Required information<br>The MCPS tab will be displayed if<br>you require an MCPS licence, and<br>you have toggled this on the<br>Release Details tab earlier. |                 |                      |                                               |                                      |  |  |  |
|----------------------------------------------------------------------------------------------------|----------------------------------------|----------------------------------------------------------------------------------------------------|-----------------|----------------------|-----------------------------------------------|--------------------------------------|--|--|--|
|                                                                                                    |                                        | General Information                                                                                                    | Release Details | MCPS                 | Tracks                                        | Review                               |  |  |  |
| MCPS release information<br>Provide the Marketing Code and<br>Distributor information for the<br>Release. | K                                      | Marketing Code*                                                                                                    |                 | ¥                    | PPL requires information marked with * in ord | er to accurately distribute revenue  |  |  |  |
|                                                                                                    |                                        | Format Type Format Title<br>Digital<br>Download                                                                                                    | Manufacturer    | Manufacturer Address | Price Type* Price       •     0.00            | Gross Quantity Promotional Allowance |  |  |  |
|                                                                                                    | MCPS f<br>Provide<br>informa<br>includ | ormat information<br>the relev ant MCPS<br>tion for each format<br>ed on the release.                                                                         |                 |                      |                                               |                                      |  |  |  |

#### Register a Release – Tracks

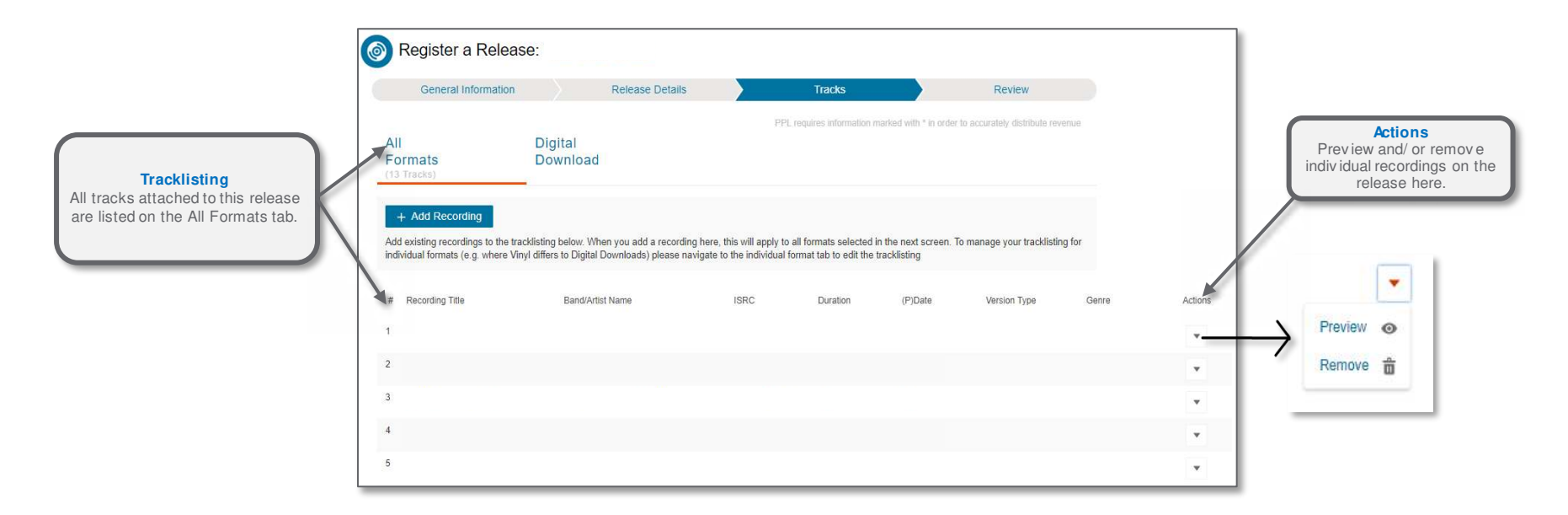

Add new recordings to the release by clicking "+ Add Recording". The new window will display a summary of your repertoire, whether registered or still in progress. Click Finish when you have added the new recordings. These will be listed on the Tracks screen.

|                                                                            | HOME > CREATE A RELEASE     | ase: Snow patrol 2018 rele | ase         |                                          |                               | ]                                                                                                    |
|----------------------------------------------------------------------------|-----------------------------|----------------------------|-------------|------------------------------------------|-------------------------------|----------------------------------------------------------------------------------------------------|
| Tracklisting<br>The tracks included on this<br>format are display ed here. | General Information         | Release Details            | MCPS Tracks |                                          | Review                        |                                                                                                    |
|                                                                            | All<br>Formats<br>(1 Track) | Digital<br>Download        | PPL require | es information marked with * in order to | accurately distribute revenue |                                                                                                    |
|                                                                            | Track  Recording T Track 1  | itle 1 Band/Artist Name 1  | ISRC 🚺      | Duration  Included on This Format        | Wil                           | Inclusion<br>nen de-selecting a track to be<br>included, it is moved to the<br>tom of the tracklisting on this<br>tab. |

#### Unsubmitted or "Under Review" recordings in a release

It is possible to add recordings which are in progress (have not yet been submitted) to a release, but in order to successfully submit the release, these recordings will need to have been submitted. Return to the recording in Manage Repertoire and submit these.

In some cases, PPL will review certain recordings and will place the recordings "Under Review". In this situation, please refer to the metrics on your Repertoire landing page.

One or more of the recordings added to this release currently have a status of 'In Progress' or 'Under Review'. You can continue to create and save this release but will not be able to submit it until the recording status is 'Submitted' or 'Registered'.

Proceed anyway

 $\bigcirc$ 

#### **Register a Release – Review**

The Review screen makes it easy to view all release details in one place, including to review all errors that may be affecting the release.

**Errors:** Any errors on the release will be highlighted in red, with the associated error message. Review these and click on the respective field to return directly to the release where you can amend or provide the required information.

| HOME > CREATE A RELEASE                                  |                                                                                                    |                                                               | General Information                                           | MCPS                                                                                                    |                            | R                 | eview page and click on t                                                            |
|----------------------------------------------------------|----------------------------------------------------------------------------------------------------|---------------------------------------------------------------|---------------------------------------------------------------|----------------------------------------------------------------------------------------------------|----------------------------|-------------------|--------------------------------------------------------------------------------------|
| Register a Release                                       | ase:                                                                                                    |                                                               | Release Details 3 MCPS                                        | Marketing Code                                                                                                    |                            | in                | dividual field to return to t<br>page and provide/edit th<br>information as required |
| General Information                                      | Release Details MCPS                                                                                                    | Tracks Review                                                 | Tracks                                                        | Please enter Price Type and Marketing Code                                                                                               |                            |                   | information as required.                                                             |
| General Information                                      | General Information                                                                                                    |                                                               |                                                               | Distributor                                                                                                    |                            |                   |                                                                                      |
| Release Details                                          |                                                                                                    |                                                               |                                                               |                                                                                                    |                            |                   |                                                                                      |
| MCPS                                                     | Release Inte                                                                                                    |                                                               |                                                               | Format Type Format Title Manufacturer                                                                                                    | Price Type Price           | Gross Promotional |                                                                                      |
| Tracks                                                   |                                                                                                    |                                                               |                                                               |                                                                                                    |                            | Quantity Anowance |                                                                                      |
|                                                          | Compilation no                                                                                                    |                                                               |                                                               | Digital<br>Download                                                                                                    |                            |                   |                                                                                      |
|                                                          | Band/Artist Name                                                                                                    |                                                               |                                                               |                                                                                                    | Please enter<br>Price Type |                   |                                                                                      |
|                                                          |                                                                                                    | Delese Tara                                                   |                                                               |                                                                                                    | and Marketing<br>Code      |                   |                                                                                      |
|                                                          |                                                                                                    | Release Type                                                  |                                                               |                                                                                                    |                            |                   |                                                                                      |
|                                                          | Number of Tracks                                                                                                    |                                                               |                                                               |                                                                                                    |                            |                   |                                                                                      |
| General Information                                      | Release Details                                                                                                    |                                                               | General Information                                           | Tracks                                                                                                    |                            |                   |                                                                                      |
| General Information<br>Release Details<br>MCPS           | Release Details                                                                                                    | (P)Name                                                       | General Information<br>Release Details<br>MCPS                | <b>Tracks</b><br>All Digital                                                                                                    |                            |                   | ]                                                                                    |
| General Information<br>Release Details<br>MCPS<br>Tracks | Release Details (P)Date (C)Line                                                                                                    | (P)Name                                                       | General Information<br>Release Details<br>MCPS<br>1 Tracks    | Tracks<br>All Digital<br>Formats Download                                                                                                |                            |                   | ]                                                                                    |
| General Information<br>Release Details<br>MCPS<br>Tracks | Release Details (P)Date (C)Line                                                                                                    | (P)Name                                                       | General Information<br>Release Details<br>MCPS<br>Tracks      | Tracks<br>All Digital<br>Corrects)                                                                                                    |                            |                   | ]                                                                                    |
| General Information<br>Release Details<br>MCPS<br>Tracks | Release Details  (P)Date  (C)Line  Marketing Label                                                                                                   | (P)Name<br>Genre                                              | General Information<br>Release Details<br>MCPS<br>4 Tracks    | Tracks<br>All Digital<br>C Tracks)<br># Recording Title Bend/4rtist                                                                      | Name ISRC                  | Duration (P)Date  |                                                                                      |
| General Information<br>Release Details<br>MCPS<br>Tracks | Release Details (P)Date (C)Line Marketing Label                                                                                                    | (P)Name<br>Genre                                              | General Information<br>Release Details<br>MCPS<br>4 Tracks    | Tracks All Formats (3 Tracks)  # Recording Title Bend/Artial 1                                                                           | Name ISRC                  | Duration (P)Date  |                                                                                      |
| General Information<br>Release Details<br>MCPS<br>Tracks | Release Details (P)Date (C)Line Marketing Label Language                                                                                             | (P)Name<br>Genre                                              | General Information<br>Release Details<br>MCPS<br>4 Tracks    | Tracks       All<br>Formats<br>(3 Tracks)     Digital<br>Download       # Recording Title     BendlArtist       1                        | Name ISRC                  | Duration (P)Date  |                                                                                      |
| General Information<br>Release Details<br>MCPS<br>Tracks | Release Details (P)Date (C)Line Marketing Label Language                                                                                             | (P)Name<br>Genre                                              | General Information<br>Release Details<br>MCPS<br>1<br>Tracks | Tracks       All     Digital       Formats     Download       () Tracks)     Bend/Artist       # Recording Title     Bend/Artist       1 | Name ISRC                  | Duration (P)Date  |                                                                                      |
| General Information<br>Release Details<br>MCPS<br>Tracks | Release Details       (P)Date       (C)Line       Marketing Label       Language       Product Format<br>Type       Format Title       Barcode       | (P)Name  Genre  Catalogue Number Volume Intended Release Date | General Information<br>Release Details<br>MCPS<br>4 Tracks    | Tracks       All<br>Formats<br>(3 Tracks)     Digital<br>Download       # Recording Tible     Bend/Artist       1                        | Neme ISRC                  | Duration (P)Date  |                                                                                      |
| General Information<br>Release Details<br>MCPS<br>Tracks | Release Details       (P)Date       (C)Line       Marketing Label       Language       Product Format<br>Type       Portional       Digital Download | (P)Name  Genre  Catalogue Number Volume Intended Reiease Date | General Information<br>Release Details<br>MCPS<br>1 Tracks    | Tracks       All<br>Formats<br>(3 Tracks)     Digital<br>Download       # Recording Title     BendlArtist       1                        | Name ISRC                  | Duration (P)Date  |                                                                                      |

#### Submitting your release

Remember that once you have provided all the mandatory and additional information in the release, that you then need to submit it to the repertoire database by clicking on the *blue* button (as per the graphic below). This will only be *blue* once errors have been removed and the mandatory information has been completed.

Note: You will not be able to submit a release until all recordings linked to the release have been submitted successfully to the repertoire database.

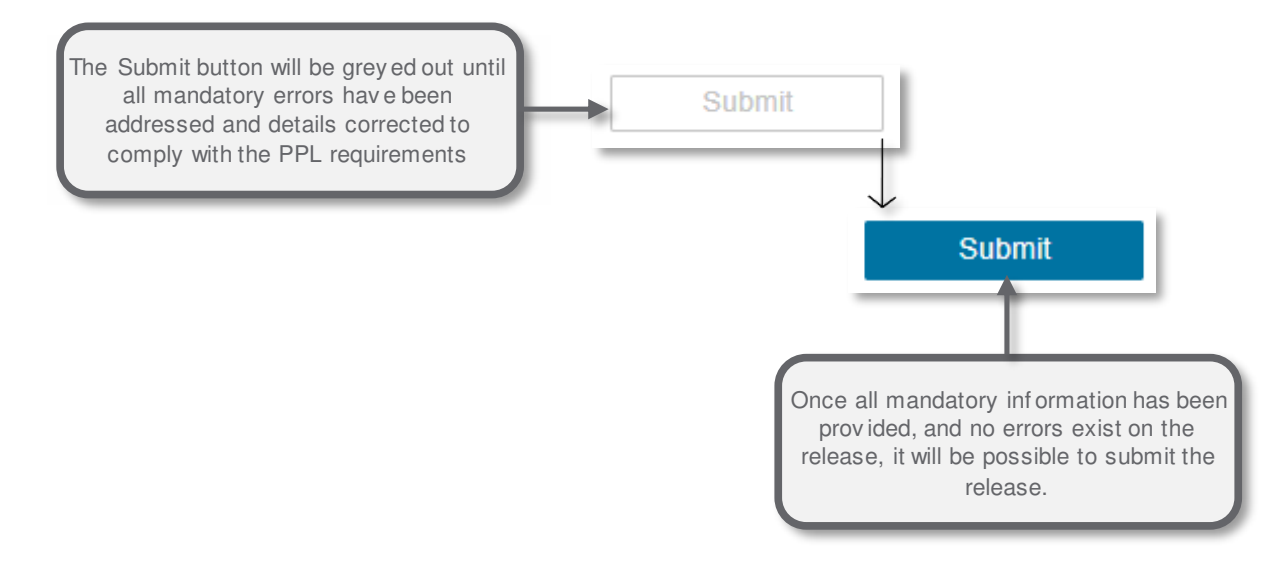

# Uploading repertoire in bulk

Providing repertoire to PPL in bulk requires the repertoire to be populated into a PPL template (.CSV format). This is available on the web page and must be used for a successful upload of repertoire.

File size should not be more than 25Mb which is equivalent to approximately 100,000 records. Multiple files will need to be uploaded if your volume of recordings exceeds this.

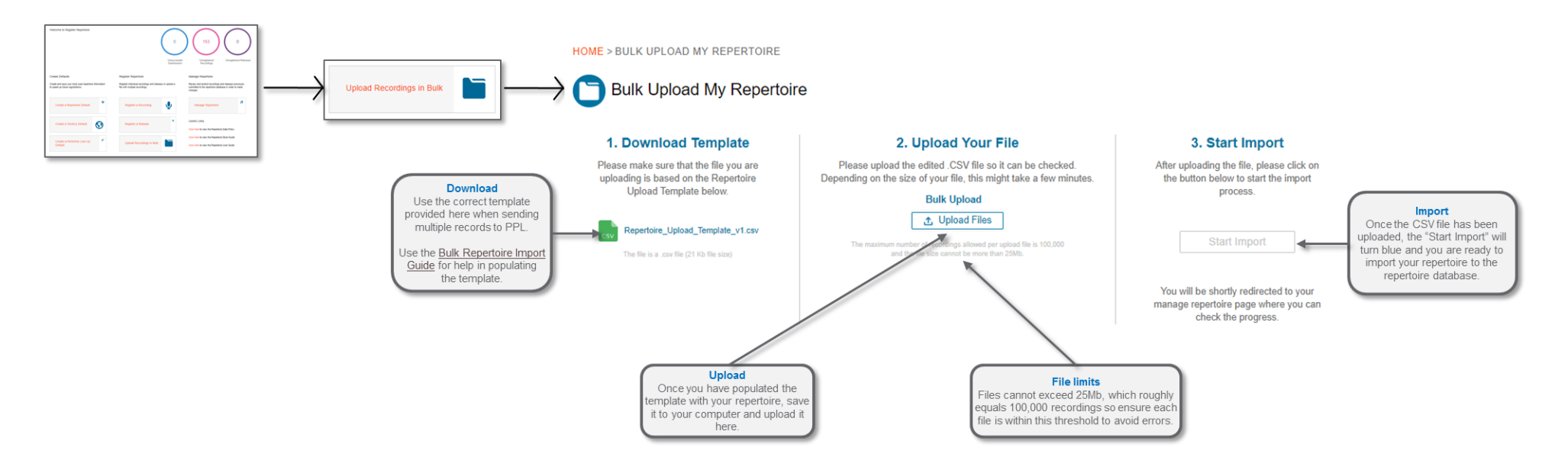

Warning: Create Territory and Line-Up defaults before uploading in bulk to enable successful submission of valid Rights Territory and Performer Line-Up information.

Ensure you always use the correct PPL template as this can change from time to time so it is advised to always download the template from the system before performing the bulk upload.

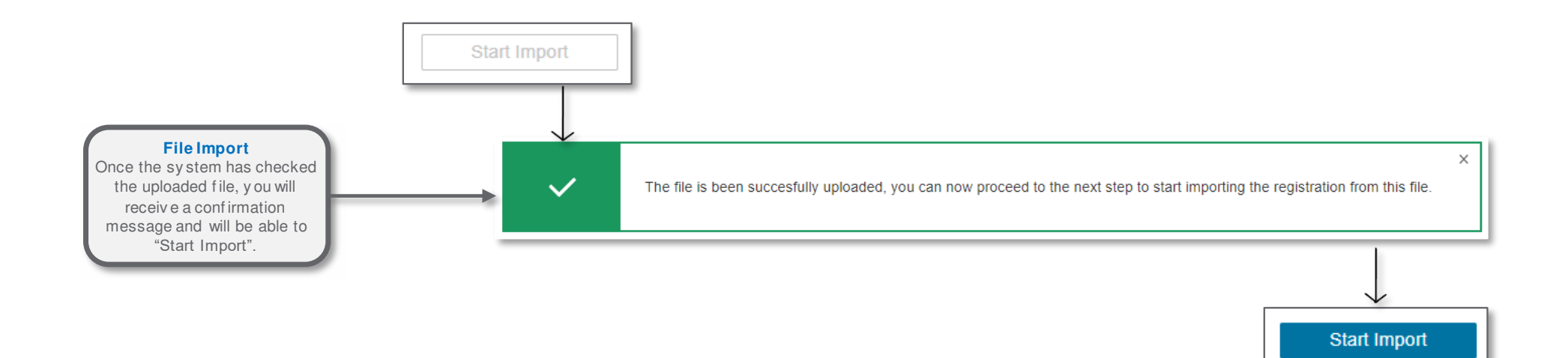

Avoid the following to make sure your repertoire data is imported successfully.

| What has happened                                                                               | The system will                                                                                                    | What you need to do now                                                                                                    |
|-------------------------------------------------------------------------------------------------|----------------------------------------------------------------------------------------------------|----------------------------------------------------------------------------------------------------|
| A recording in the file does not have an ISRC                                                   | Fail the particular recording which does not have a valid<br>ISRC associated to it.<br>The details of the recording can be viewed in the summary<br>view of Files screen on Manage Repertoire, by clicking on<br>the number in the Failed Recordings section. | Identify which row has failed, and re-upload this<br>recording only with a valid ISRC. Alternatively, you can<br>remove the whole file, fix the missing data, then import<br>the file again.                                                           |
| Recordings have duplicate details (such as<br>Recording title, ISRC)                            | Reject the particular recordings which are considered to be duplicates.                                                                                                    | Re-upload the rejected recordings after reviewing them<br>by using the filters in Manage Repertoire.<br>Navigate to to the File screen in Manage Repertoire -<br>click on the file name and then go to "Rejected<br>Recordings".                       |
| Recording has invalid Rightsholder details                                                      | Reject the particular recordings which have invalid<br>Rightsholder details (the system performs a validation of<br>Rightsholder details during the import).                                                                                                  | Re-upload the rejected recordings after reviewing them<br>by using the filters in Manage Repertoire.<br>Navigate to to the File screen in Manage Repertoire -<br>click on the file name and then go to "Rejected<br>Recordings".                       |
| Recording has an ISRC which is already linked to a previously registered recording              | Reject the particular recordings which have an ISRC which is already linked to another registered recording (the system performs a validation of ISRC during the import).                                                                                     | Re-upload the rejected recordings after reviewing the<br>rejected recordings by using the filters in Manage<br>Repertoire.<br>Navigate to to the File screen in Manage Repertoire -<br>click on the file name and then go to "Rejected<br>Recordings". |
| Recording has a Local recording ID which is already linked to a previously registered recording | Reject the particular recordings which have a Local<br>recording ID which is already linked to another registered<br>recording (the system performs a validation of Local<br>recording ID during the import).                                                 | Re-upload the rejected recordings after reviewing the<br>rejected recordings by using the filters in Manage<br>Repertoire.<br>Navigate to to the File screen in Manage Repertoire -<br>click on the file name and then go to "Rejected<br>Recordings". |

# **Step 3: Managing Repertoire**

The Manage Repertoire section provides a "one stop shop" view of recordings and releases where you can review, edit, submit and delete repertoire that you have previously supplied.

The views have been split into 5 screens for easier navigation to perform different actions on the repertoire.

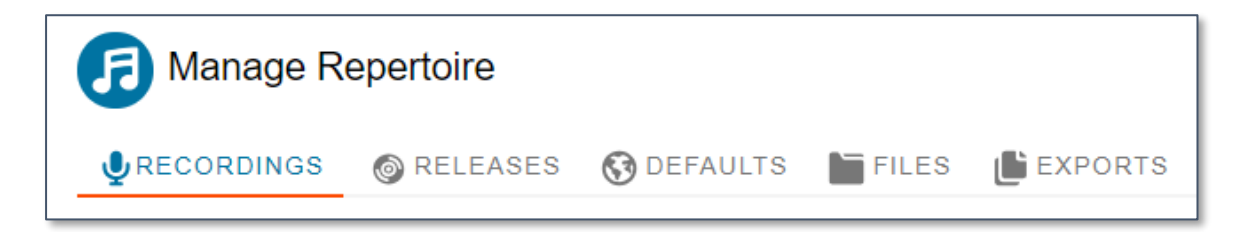

**Recordings** – a dashboard displaying all of the recordings you have previously imported or created individually.

Releases – a dashboard displaying all of the releases you have created.

**Defaults** – a dashboard displaying all defaults you have previously created and saved.

Files – a dashboard displaying all previously imported files and status of the recordings within each file.

Exports – a dashboard displaying a list of CSV files that have been created using the Export functionality in the Recordings or Releases screens.

Manage Repertoire – Recordings

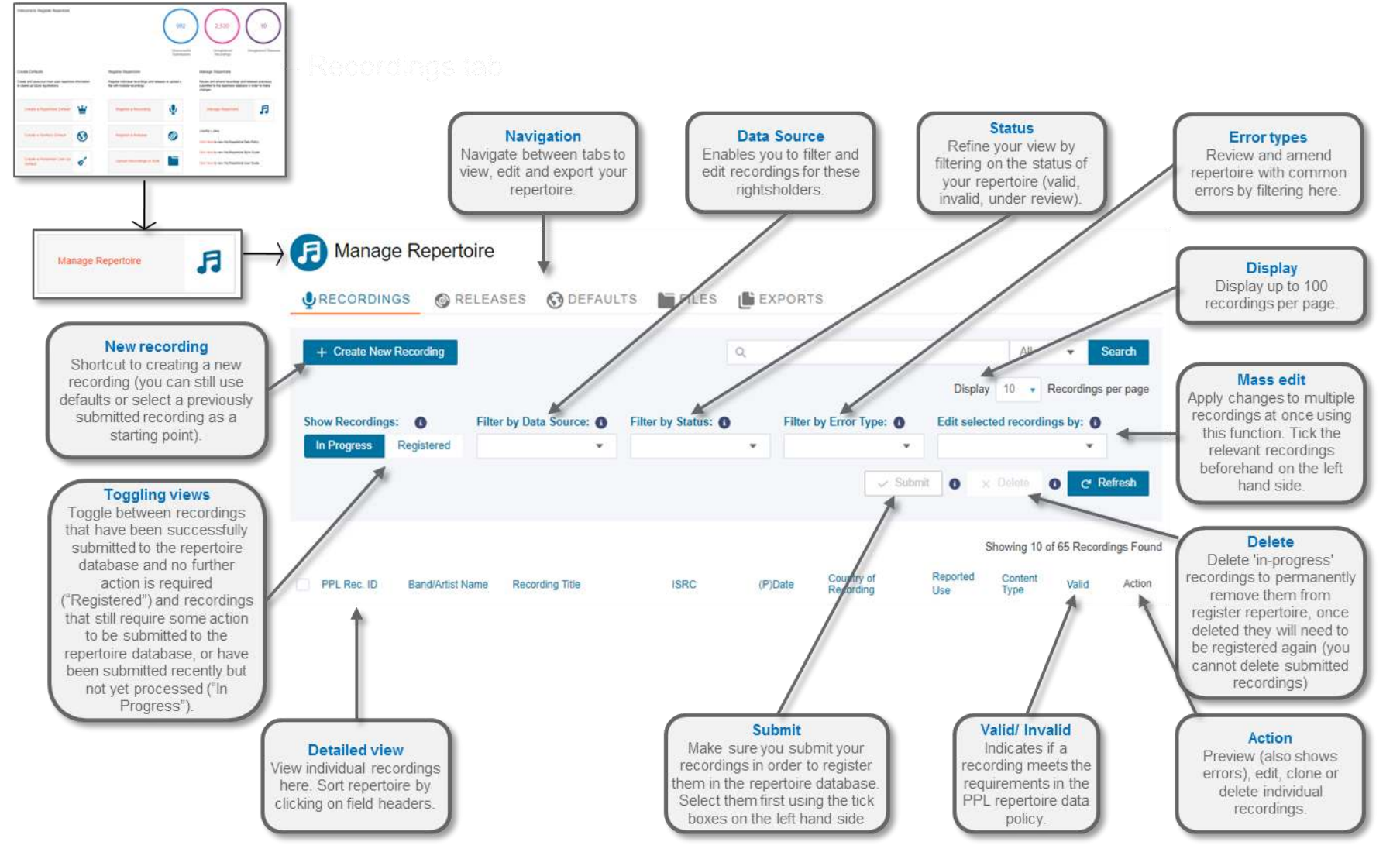

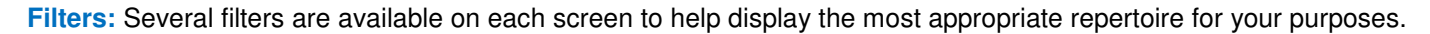

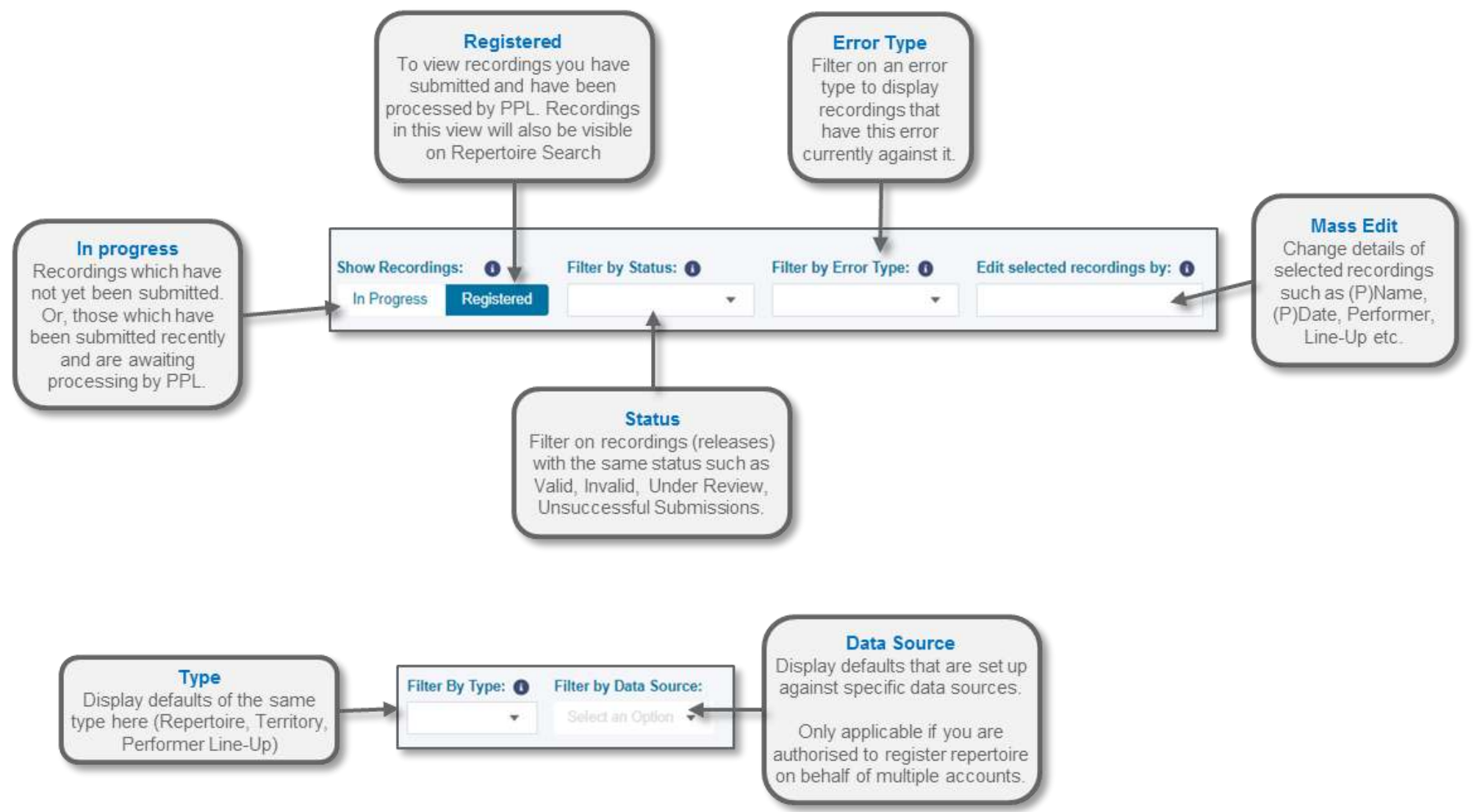

### Understanding Repertoire Statuses

| Status                      | Description                                                                                                    | What is needed to make it valid for Submission                                                                                                    |
|-----------------------------|----------------------------------------------------------------------------------------------------|----------------------------------------------------------------------------------------------------|
| In Progress                 | Displays recordings which have not yet been submitted to the repertoire database, or recordings that you have submitted and are currently being processed, or those which are under review.                                                      | <ol> <li>Use the "Filter by Error Type" to identify which errors exist for the specific recording.</li> <li>Amend the recording to resolve the errors.</li> <li>The recording should appear with a tick (         ) before you can select and submit it.</li> </ol>                                                                                                    |
| Submitted                   | The recording has been submitted to the repertoire database.                                                                                                    | No action. Once the system has performed the necessary checks, the recording will be "Registered".                                                                                                    |
| Under Review                | The recording has been submitted to the repertoire database and is currently being reviewed by PPL.                                                                                                    | No action. PPL occassionally perform reviews on repertoire. If the repertoire is returned to you for further amendments, filter for "Unsuccessful Submissions" to review the repertoire.                                                                                                    |
| Unsuccessful<br>Submissions | Recordings that have been submitted to the repertoire database that have been unsuccessful due to possible data quality issues.                                                                                                    | Re-upload the individual recordings that have been unsuccessful.                                                                                                    |
| Valid                       | In Progress recordings contain all mandatory information and are ready to be submitted, or have been submitted and are awaiting processing by PPL. Registered recordings contain all mandatory information and have been successfully submitted. | In Progress recordings: Select the valid recordings and click "Submit". If they have already been submitted no action is required and they will be processed by PPL.<br>Registered recordings: No action.                                                                                                    |
| Invalid                     | In Progress recordings are missing certain mandatory<br>information and are not yet ready to be submitted.<br>Registered recordings are missing certain mandatory information<br>and will need to be edited and re-submitted.                    | <ul> <li>In Progress recordings: <ol> <li>Use the "Filter by Error Type" to identify which errors exist for the specific recording.</li> <li>Amend the recording to resolve the errors.</li> <li>The recording should appear with a tick ( ) before you can select and submit it.</li> </ol> </li> <li>Registered recordings: <ol> <li>Click "Edit" under the Actions column and progress through the registration to Submit the recording</li> <li>OR Use the "Filter by Error type" to identify which errors exist for the specific recording.</li> <li>Amend the recording to resolve the errors.</li> <li>The recording should appear with a tick ( ) before you can select and submit it.</li> </ol> </li> </ul> |

**Warning:** The maximum display per page is 100 recordings (or releases) – any changes you make to recordings (releases) will apply to those selected on the screen only. Therefore, it is advised to use the available fitlers where possible to refine your display to view only the appropriate recordings.

| Display | 10 🗸     | Recordings per page |
|---------|----------|---------------------|
|         | 10       |                     |
|         | 25<br>50 |                     |
|         | 100      |                     |

#### Using the Search function

Use the search function at the top of each dashboard in manage repertoire to easily find the data (recordings/releases/defaults etc.) you are intersted in. You can search on specific fields such as Band/Artist Name, or ISRC using the drop down options, or you can search across all fields. This is useful if you have lots of recordings. The screens can only display a maximum of 10,000 items, so you will need to use this function to view a subset of your recordings or releases.

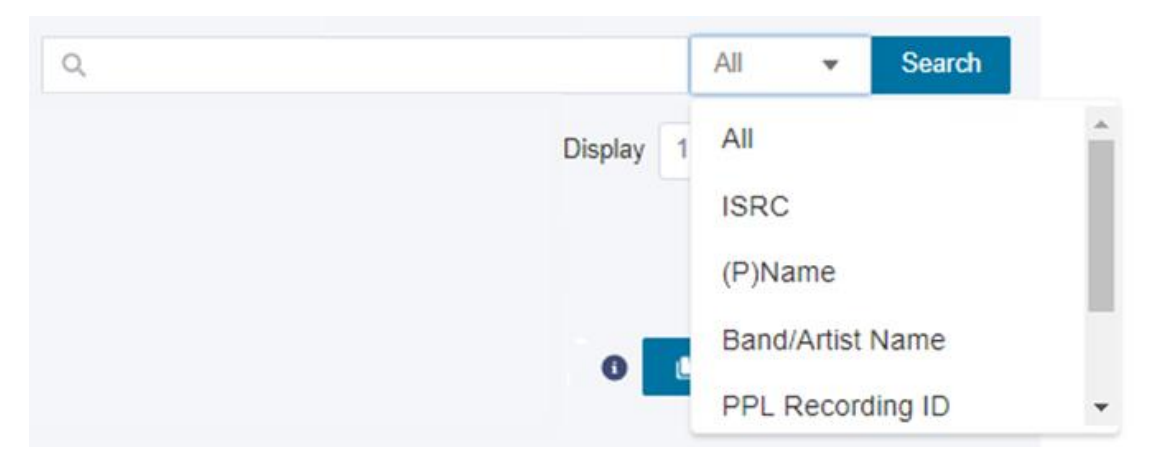

**Tip:** once you have applied a search to registered recordings or registered releases you can export all the search results as a CSV report, using the Export button.

#### **Amending Existing Registrations**

Editing recordings in the PPL Repertoire Database can be done in two ways.

1. To edit recordings that have not yet been submitted (In Progress) to the repertoire database use the action button and select Edit:

| + Create New Recording      |                         |                      | Q      |                           |                              | Ø Ali                              | <ul> <li>Search</li> </ul>                                 |                   |
|-----------------------------|-------------------------|----------------------|--------|---------------------------|------------------------------|------------------------------------|------------------------------------------------------------|-------------------|
|                             |                         |                      |        |                           | Displ                        | ay 10 🔹 F                          | lecordings per page                                        |                   |
| ow Recordings: 🚯 🛛 F        | ilter by Data Source: 🚯 | Filter by Status: () | F      | ilter by Error Type: (    | Edit sele                    | ected recording                    | gs by: 🕚                                                   |                   |
| n Progress Registered       | •                       |                      | •      |                           | • ] [                        |                                    | *                                                          |                   |
|                             |                         |                      |        | 🗸 S                       | ubmit 🕕                      | × Delete                           | C Refresh                                                  |                   |
|                             |                         |                      |        |                           |                              |                                    |                                                            |                   |
|                             |                         |                      |        |                           |                              |                                    |                                                            |                   |
|                             |                         |                      |        |                           | Showing 1                    | of 1 Recordings                    | Found   Clear Filters                                      |                   |
| PPL Rec. ID Band/Artist Nam | e Recording Title       | ISRC 🔺               | (P)Dat | te Country of Recording   | Showing 1<br>Reported<br>Use | of 1 Recordings<br>Content<br>Type | Found   Clear Filters                                      |                   |
| PPL Rec. ID Band/Artist Nam | e Recording Title       | ISRC 🔺               | (P)Dat | e Country of<br>Recording | Showing 1<br>Reported<br>Use | of 1 Recordings<br>Content<br>Type | Found   Clear Filters<br>Valid Action                      |                   |
| PPL Rec. ID Band/Artist Nam | e Recording Title       | ISRC 🔺               | (P)Dat | e Country of<br>Recording | Showing 1<br>Reported<br>Use | of 1 Recordings<br>Content<br>Type | Found   Clear Filters<br>Valid Action<br>X Valid Preview © | Use the Edit opti |

2. Edit multiple recordings in bulk:

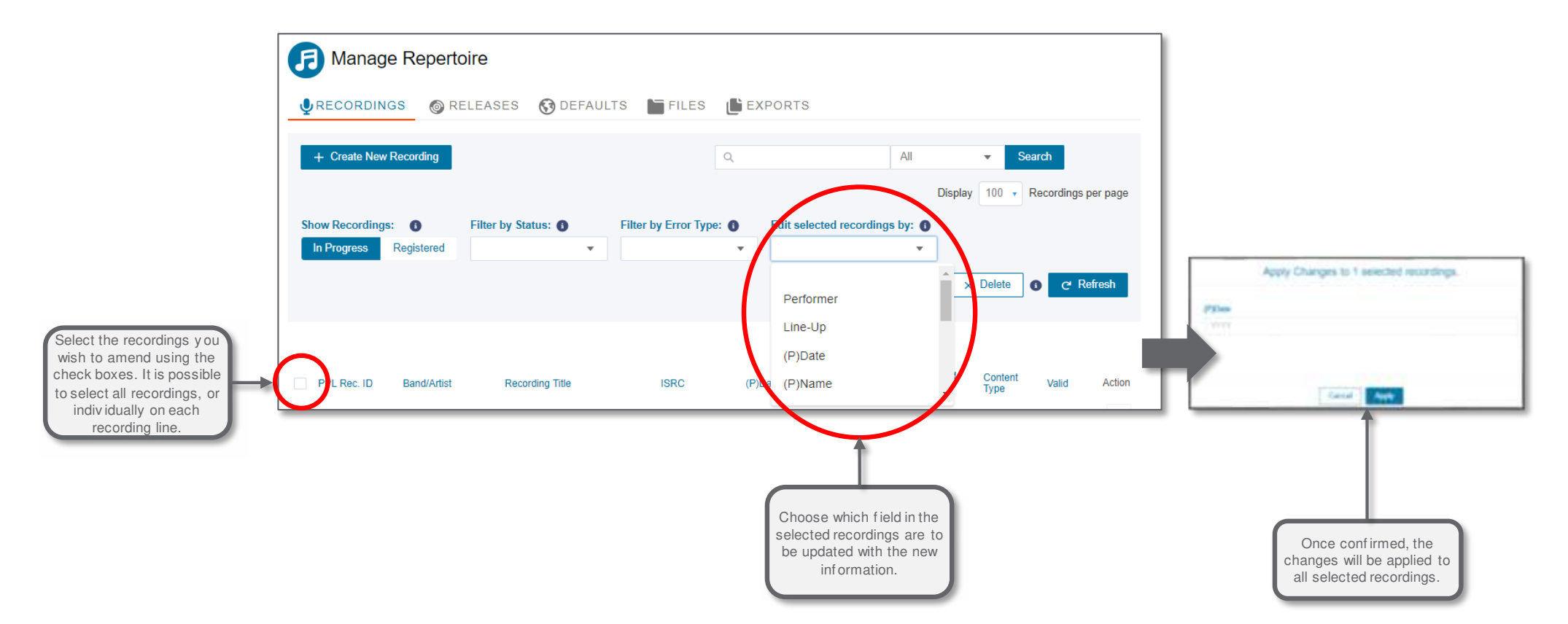

- Edit selected recordings by: 0 Apply Changes to 1 selected recordings. \* Show Recordings: 0 (P)Date Once confirmed, the Performer In Progra Registered change will be applied to all selected recordings. Line-Up (P)Date Cancal Apply Da (P)Name It is possible to amend recordings that are already registered in the repertoire Choose which field in the database. Country of Recording Reported Content Type PPL Rec. ID Band/Artist **Recording Title** ISRC (P)Date Valid Action 0 selected recordings are to Hen be updated with the new 721293009 JAMAL 41 Sorry Seems to Be the ... NLA200300058 2003 Netherlands V \* information. Revision status: InProgress - Last Update: 12 Apr 2018 La 721293009 JAMAI Sorry Seems to Be the \_\_\_\_ NLA200300058 2017 Netherlands 48 × When a registered recording is edited, a new line is created below the original recording which displays the edited fields.
- 3. To edit recordings that are already registered in the PPL repertoire database you can use either of the above two methods:

Once a change is applied to a registered recording, this will be sent to the PPL repertoire database. The system will validate this and the original recording updated accordingly. In the interim, a Revision will be displayed in Manage Repertoire which displays both the original recording and the newly edited recording. Once the change has been processed the recording will be udpated and the revision line will disappear.

#### Manage Repertoire – Releases

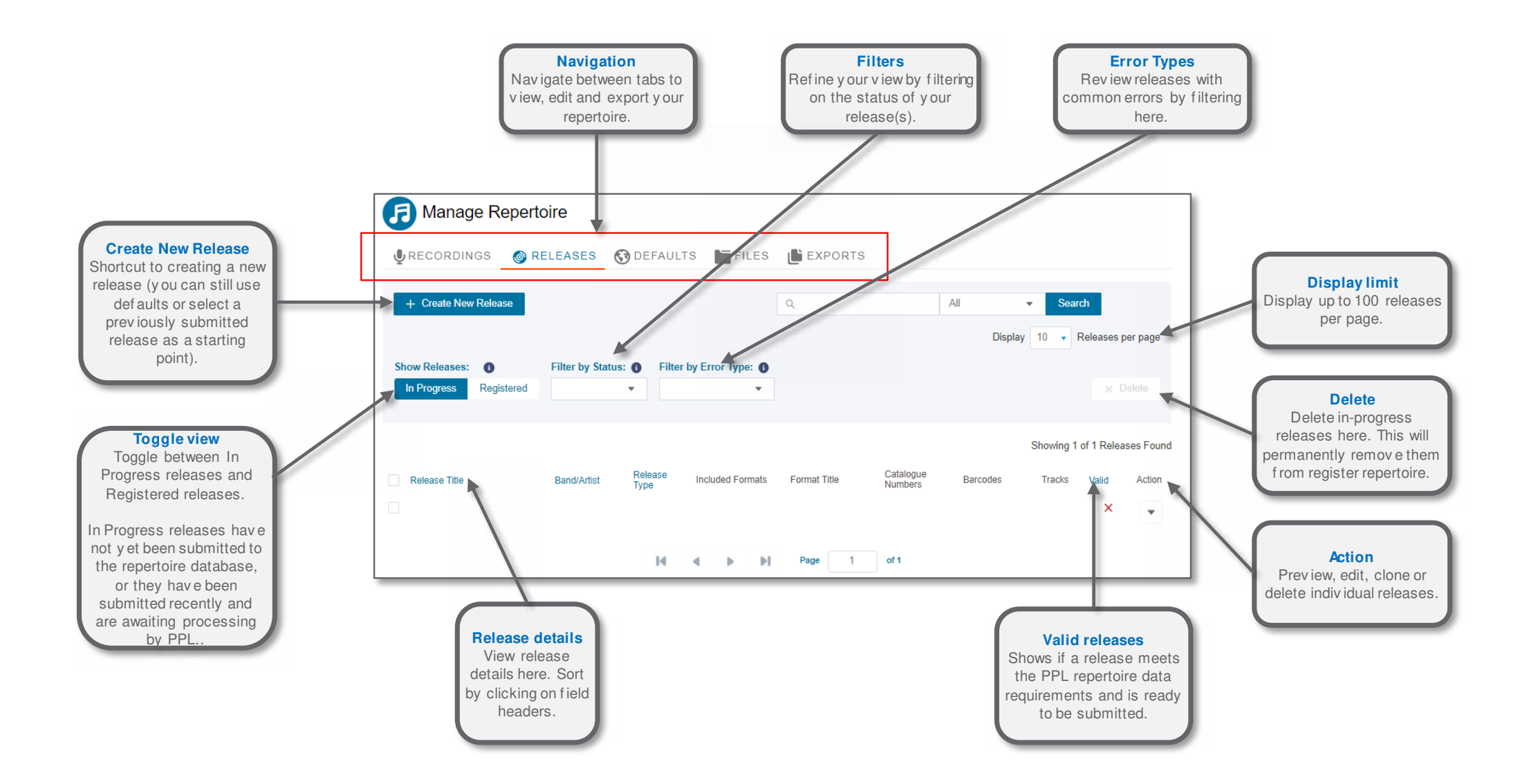

#### Manage Repertoire – Defaults

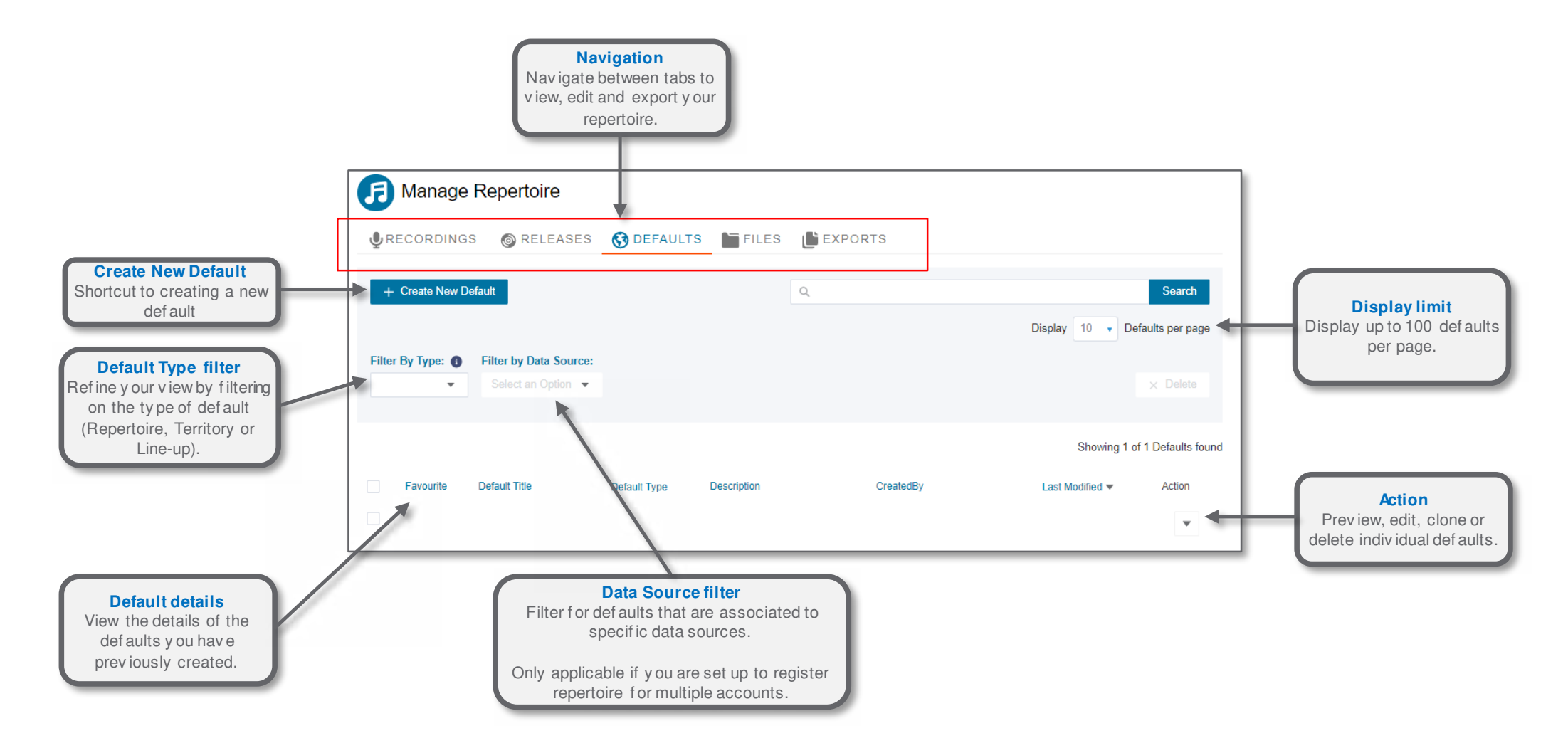

#### Manage Repertoire - Files

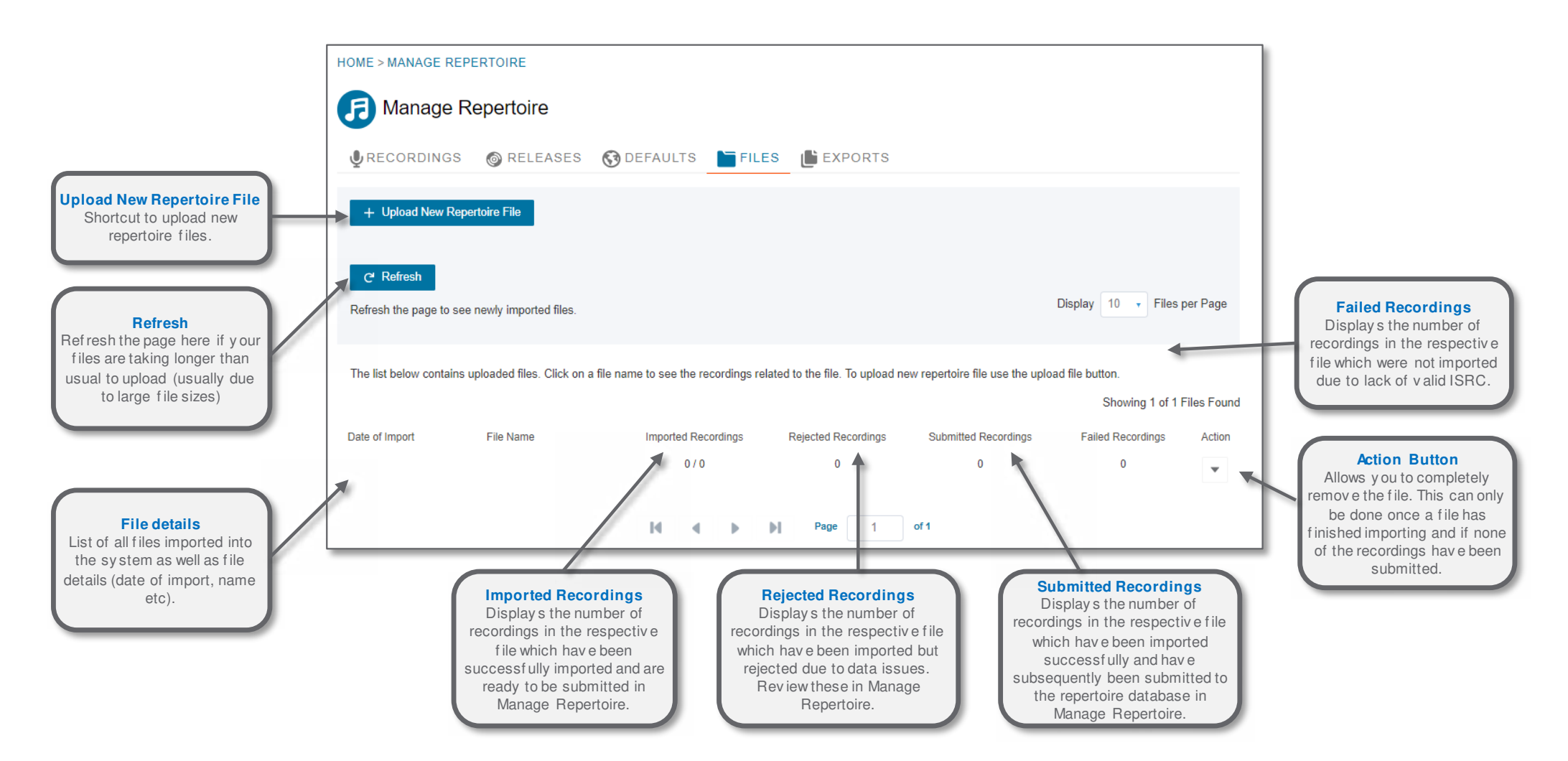

#### Manage Repertoire – Exports

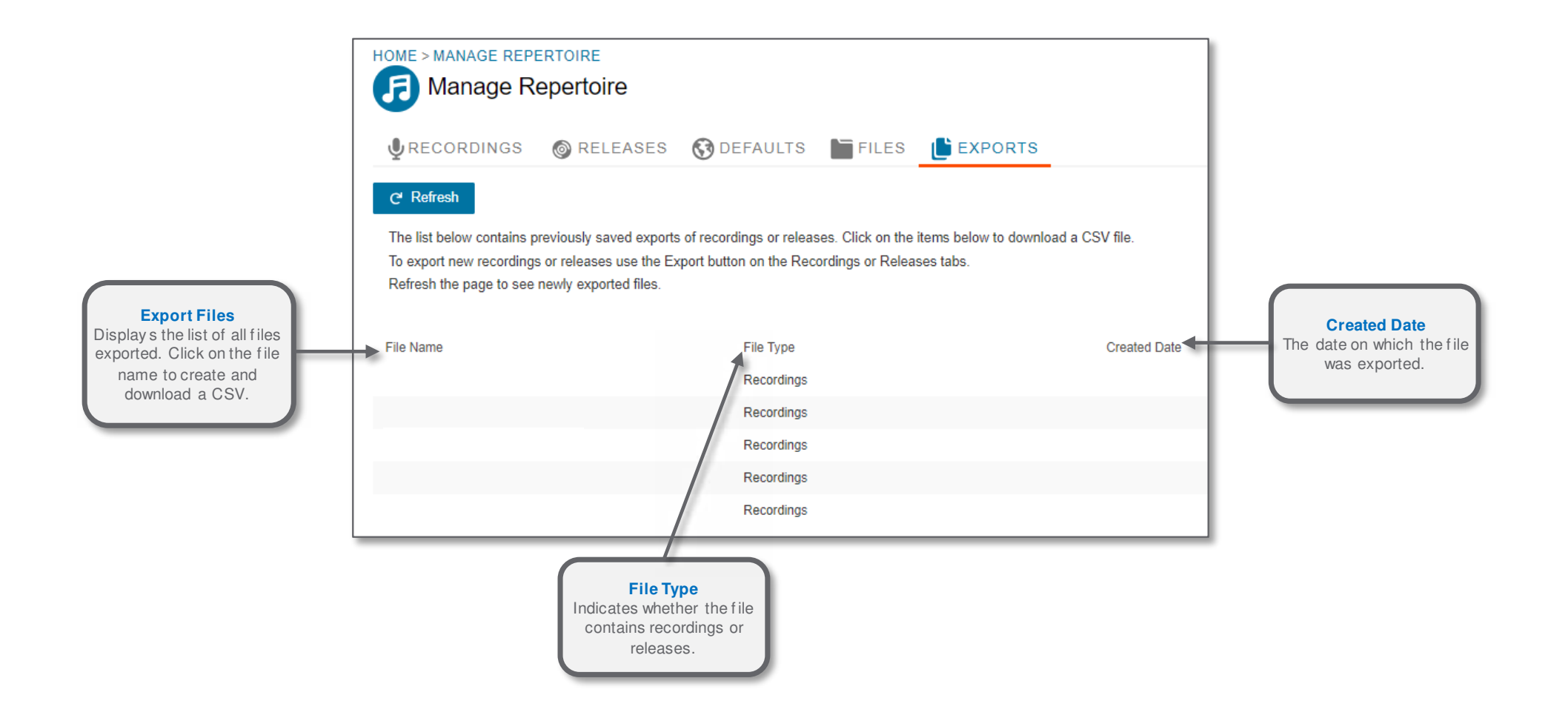